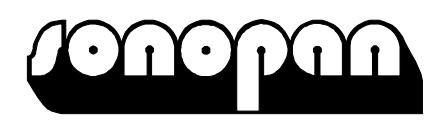

# MIERNIK DRGAŃ ODDZIAŁUJĄCYCH NA CZŁOWIEKA **DVA-100**

# Instrukcja obsługi

Instrukcja obsługi opisuje działanie miernika DVA-100 z oprogramowaniem wewnętrznym w wersji **2.1.00xx**. Numer wersji oprogramowania można obejrzeć na ekranie powitalnym, wyświetlonym po włączeniu przyrządu (dokładny opis znajduje się w rozdziale 3.1 niniejszej instrukcji).

P.P.U.H. "SONOPAN" sp. z o.o. 15-950 Białystok, ul. Ciołkowskiego 2/2 tel./fax (0-85) 742-36-62 poczta@sonopan.com.pl <u>http://www.sonopan.com.pl</u>

# SPIS TREŚCI

| 1. | CHARAKTERYSTYKA PRZYRZĄDU                                     | 4   |
|----|---------------------------------------------------------------|-----|
|    | 1.1. Wyposażenie                                              | 5   |
|    | 1.2. Konfiguracja systemu                                     | 6   |
|    | 1.2.1. Konfiguracja podstawowa do pomiaru drgań miejscowych:  | 6   |
|    | 1.2.2. Konfiguracja podstawowa do pomiaru drgań ogólnych:     | 6   |
|    | 1.3. Wielkości mierzone                                       | 6   |
|    | 1.4. Dane techniczne                                          | 6   |
|    | 1.5. Parametry techniczne czujników drgań                     | 8   |
|    | 1.5.1. Przetwornik do pomiaru drgań miejscowych 3023          | 8   |
|    | 1.5.2. Czujnik siedziskowy do pomiaru drgań ogólnych CDO-01D  | 8   |
|    | 1.5.3. Czujnik siedziskowy do pomiaru drgań ogólnych CDO-01S  | 9   |
|    | 1.6. Wpływ czynników zewnetrznych i emisia elektromagnetyczna | 9   |
|    | 1.6.1. Konfiguracia z przetwornikiem 3023                     | 9   |
|    | 1.6.2. Konfiguracia z czujnikiem siedziskowym CDO-01D         | 9   |
|    | 1.6.3. Konfiguracja z czujnikiem siedziskowym CDO-01S         | .10 |
| 2. | STEROWANIE PRACA PRZYRZADU                                    | .10 |
|    | 2.1. Przyciski sterujące                                      | .10 |
|    | 2.2. Gniazda wejściowe i wyjściowe przyrządu                  | 10  |
|    | 2.3. Poczatkowe nastawy przyrządu                             | 11  |
|    | 2.4 Przygotowanie przyrządu do pracy                          | 12  |
| 3  | OBSŁUGA PRZYRZADU                                             | 12  |
|    | 3.1 Ekran powitalny                                           | 12  |
|    | 3.2. Wyniki                                                   | 13  |
|    | 3.3 Menu przyrzadu                                            | 15  |
|    | 3.4. Ustawienia pomiaru                                       | 15  |
|    | 3.4.1 Wybór korekcji czestotliwościowej – kanał X / Y / Z / 4 | 15  |
|    | 3.4.2. Wektor                                                 | .16 |
|    | 3 4 3. Jednostka                                              | .16 |
|    | 3 4 4 Zasilanie IEPE                                          | .17 |
|    | 3 4 5. Czas ekspozycji                                        | .17 |
|    | 3 4 6 Czas pomiaru                                            | 18  |
|    | 3.5. Ustawienia inne                                          | 19  |
|    | 3 5 1. Aktualna data                                          | 19  |
|    | 3 5 2. Aktualny czas                                          | 19  |
|    | 3.5.3. Kontrast LCD.                                          | .20 |
|    | 3.5.4. Parametry R\$232                                       | .20 |
|    | 3.5.5. Czas podświetlenia                                     | .21 |
|    | 3 5 6 Czas autowyłaczenia                                     | 22  |
|    | 3.5.7. Karta pamieci                                          | .22 |
|    | 3.6. Kalibracia                                               | .22 |
|    | 3.6.1. Kalibracja przez pomiar                                | .23 |
|    | 3.6.2. Kalibracja przez czułość                               | .25 |
|    | 3.6.3. Historia kalibracij                                    | .25 |
|    | 3.7. Zapis pomiaru                                            | .26 |
|    | 3.8. Odczyt pomiaru                                           | .27 |
|    | 3.9. Zapis historii                                           | .28 |
|    | 3.9.1. Zapis historii – nazwa pliku                           | .29 |
|    | 3.9.2. Zapis historii – interwał                              | .30 |
|    | 3.9.3. Zapis historii – autostart.                            | .30 |
|    | 3.9.4. Zapis historii – wybór danych rejestrowanych           | .31 |
|    | 1 J. J. J. J. J. J. J. J. J. J. J. J. J.                      | -   |

| 3.11. Zapis ustawień                                    | 31<br>32<br>33 |
|---------------------------------------------------------|----------------|
|                                                         | 32             |
| 3.11.1. Zapis ustawien – nazwa pliku                    | 33             |
| 3.11.2. Zapis ustawień – wybór ustawień do zapisu       |                |
| 3.12. Odczyt ustawień                                   | 34             |
| 4. KOMUNIKACJA ZDALNA                                   | 35             |
| 4.1. Aktualizacja oprogramowania wewnętrznego przyrządu | 35             |
| 4.2. Interfejs RS-232                                   | 35             |
| 4.2.1. Sterowanie pracą przyrządu                       | 35             |
| 4.3. Interfejs USB                                      | 35             |
| 4.3.1. Sterowanie pracą przyrządu                       | 35             |
| 4.3.2. Tryb pamięci masowej                             | 35             |
| 5. ZALECENIA EKSPLOATACYJNE                             | 36             |
| 5.1. Akumulator wewnętrzny                              | 36             |
| 5.2. Gwarancja                                          | 36             |
| 5.2.1. Wskazówki dla nabywcy w przypadku reklamacji:    |                |
| 5.3. Konserwacja i naprawy                              | 37             |
| 6. OZNAKOWANIE CE I DYREKTYWA WEEE                      | 37             |
| Dodatek A. Korekcyjne charakterystyki częstotliwościowe | 38             |
| Dodatek B. Opis wielkości mierzonych                    | 44             |

# 1. CHARAKTERYSTYKA PRZYRZĄDU

Miernik **DVA-100** jest w pełni cyfrowym, jednozakresowym, czterokanałowym miernikiem drgań oddziałujących na człowieka. Prosta obsługa, szeroki zakres pomiarowy oraz bogactwo filtrów korekcyjnych umożliwiają pomiary drgań zarówno ogólnych jak i miejscowych na wszystkich stanowiskach pracy. Miernik ten jest idealnym narzędziem dla każdego laboratorium akredytowanego w zakresie pomiaru drgań na stanowiskach pracy czy dla zakładowego inspektora BHP.

Wewnętrzny akumulator Li-ION umożliwia długotrwałe pomiary, bez konieczności ładowania, a czytelny, podświetlany wyświetlacz ułatwia odczytanie wyniku w trudno dostępnych, nieoświetlonych miejscach. Złącze do kart pamięci SD zapewnia praktycznie nieograniczone możliwości zapisu wyników pomiarów i powoduje, że przenoszenie danych do komputera staje się banalnie proste.

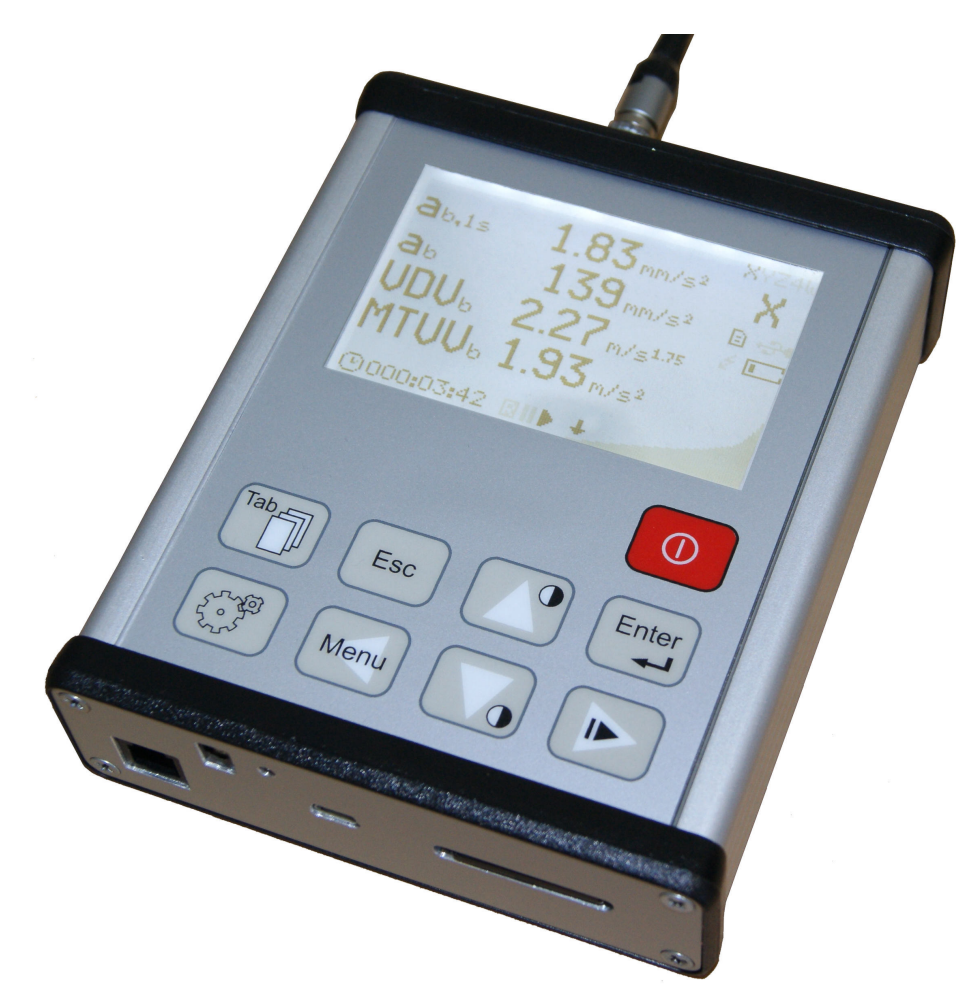

Rys. 1.1. Miernik drgań DVA-100 – widok ogólny.

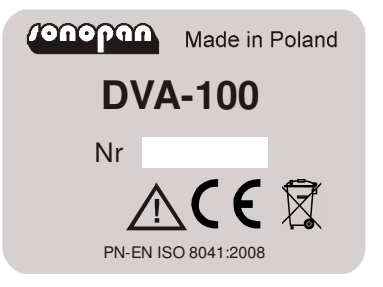

Rys. 1.2. Miernik drgań DVA-100 – tabliczka znamionowa.

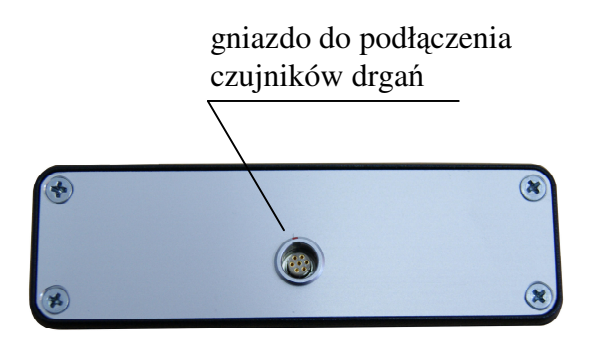

Rys. 1.3. Miernik drgań DVA-100 – widok z góry.

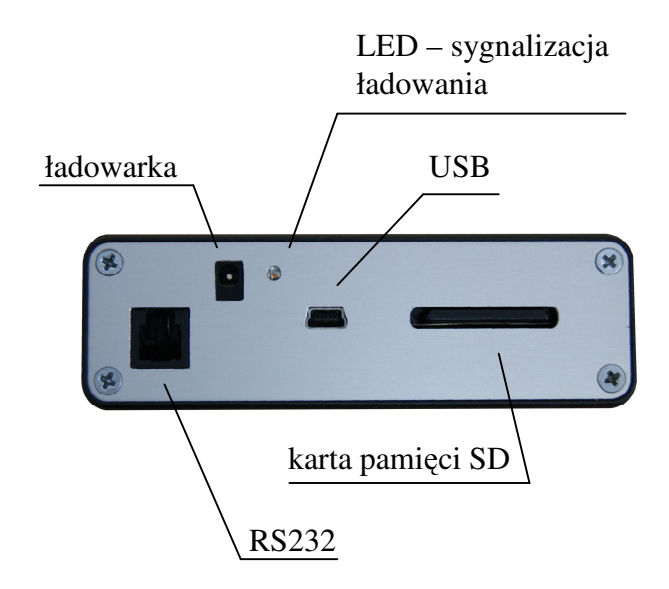

Rys. 1.4. Miernik drgań DVA-100 – widok z dołu.

#### 1.1. Wyposażenie

#### Wyposażenie podstawowe:

- Ładowarka typ 6WZS 12/400 (Tatarek).
- Zestaw do pomiaru drgań miejscowych z przetwornikiem 3023 (Dytran).
- Czujnik siedziskowy do pomiaru drgań ogólnych CDO-01D (Sonopan) z przetwornikiem 3143 (Dytran) lub

czujnik siedziskowy do pomiaru drgań ogólnych CDO-01S (Sonopan).

- Karta pamięci SD 4GB.
- Kabel mini USB 1,8m.
- Walizka transportowa.
- Instrukcja obsługi.
- Deklaracja zgodności CE.
- Karta gwarancyjna.

#### Wyposażenie dodatkowe:

- Kabel RS232 (DB9F-RJ10) 1,8m.
- Kalibrator drgań K-20 (Emson-Mat).
- Ekwiwalent czujnika DVA-100EI (Sonopan), umożliwiający dołączenie sygnału elektrycznego do wejścia miernika.

#### 1.2. Konfiguracja systemu

#### 1.2.1. Konfiguracja podstawowa do pomiaru drgań miejscowych:

- Miernik drgań DVA-100 (Sonopan).
- Przetwornik do pomiaru drgań miejscowych 3023 (Dytran).

#### 1.2.2. Konfiguracja podstawowa do pomiaru drgań ogólnych:

- Miernik drgań DVA-100 (Sonopan).
- Czujnik siedziskowy do pomiaru drgań ogólnych CDO-01D lub CDO-01S.

Pozostałe elementy wyposażenia, przedstawione w rozdziale 1.1, są elementami opcjonalnymi.

<u>UWAGA! W przypadku dołączenia przetwornika do pomiaru drgań miejscowych 3023</u> <u>lub czujnika siedziskowego CDO-01D, zasilanie IEPE powinno być włączone. W przypadku</u> <u>czujnika CDO-01S, zasilanie IEPE powinno być wyłączone.</u>

#### 1.3. Wielkości mierzone

Miernik drgań umożliwia jednoczesny pomiar:

- w każdym kanale dla wybranej korekcji częstotliwościowej (przykładowe oznaczenia dla korekcji W<sub>b</sub>):
- uśredniona w czasie wartość przyspieszenia, np.  $a_b$ ,
- uśredniona w czasie 8 ostatnich sekund wartość przyspieszenia, np. **a**<sub>b,8s</sub>,
- uśredniona w czasie ostatniej sekundy wartość skuteczna przyspieszenia, np. **a**<sub>b,1s</sub>,
- maksymalna chwilowa wartość drgań, np. MTVV<sub>b</sub>,
- wartość dawki drgań, np. VDV<sub>b</sub>,
- maksymalna wartość szczytowa przyspieszenia drgań, np. **a**<sub>bpk</sub>,
- wartość szczytowa przyspieszenia drgań w czasie ostatniej sekundy, np. **a**<sub>bpk,1s</sub>,
- dzienna ekspozycja na drgania, np. A(8)<sub>b</sub>,
- czas przesterowania, wyrażony w procentach czasu pomiaru, np. OVL<sub>b</sub>,
- dla wektora złożonego z kanałów X, Y, i Z:
- uśredniona w czasie całkowita wartość drgań  $\mathbf{a}_{w}$ ,
- uśredniona w czasie ostatniej sekundy całkowita wartość drgań  $\mathbf{a}_{w,1s}$ ,
- dzienna ekspozycja na drgania  $A(8)_w$ ,
- czas przesterowania, wyrażony w procentach czasu pomiaru OVLw,
- czas pomiaru,

Dokładny opis mierzonych parametrów zawiera Dodatek B.

#### 1.4. Dane techniczne

Przyrząd spełnia wymagania norm:

PN-EN ISO 8041:2008 Drgania mechaniczne działające na człowieka. Mierniki.

#### **Parametry techniczne:**

- Korekcyjne charakterystyki częstotliwościowe (patrz Dodatek A):
  - filtr liniowy Z od 0,1Hz do 4000Hz - ograniczenie pasma BP1 od 0.1Hz do 400Hz - ograniczenie pasma BP2 od 0.8Hz do 4000Hz - ograniczenie pasma BP3 od 0,1Hz do 400Hz - W<sub>b</sub> od 0,1Hz do 400Hz - W<sub>c</sub> od 0,1Hz do 400Hz - W<sub>d</sub> od 0,1Hz do 400Hz - We od 0,1Hz do 400Hz - W<sub>h</sub> od 0,8Hz do 4000Hz

| - W <sub>j</sub>                                    | od 0,1Hz do 400Hz          |
|-----------------------------------------------------|----------------------------|
| - W <sub>k</sub>                                    | od 0,1Hz do 400Hz          |
| - W <sub>m</sub>                                    | od 0,1Hz do 400Hz          |
| Rozdzielczość odczytu:                              |                            |
| - pomiar                                            | 3 cyfry znaczące           |
| - kalibracja                                        | 4 cyfry znaczące           |
| Warunki odniesienia                                 |                            |
| <ul> <li>częstotliwość odniesienia</li> </ul>       | 15,915Hz lub 79,580Hz      |
| - temperatura odniesienia                           | +23°C                      |
| <ul> <li>wilgotność względna odniesienia</li> </ul> | 50%                        |
| <ul> <li>częstotliwość odniesienia</li> </ul>       | 15,915Hz lub 79,580Hz      |
| • Zasilanie IEPE:                                   | 22V / 2mA (źródło prądowe) |
| • Maleaumalna martadá avanahi mrzy wymniazaniu      |                            |

- Maksymalna wartość sygnału przy wymuszeniu elektrycznym (przy użyciu ekwiwalentu czujnika) 10V<sub>p-p</sub>
- Zakres liniowości (dla czułości przetwornika 10mV/m·s<sup>2</sup>):

| Filtr                                            | Wartość min                      | Wartość max                      |
|--------------------------------------------------|----------------------------------|----------------------------------|
| $Z, BP1, BP2, W_b, W_c, W_d, W_e, W_h, W_j, W_k$ | 10,0mm/s <sup>2</sup><br>80,0dB  | 177,8m/s <sup>2</sup><br>165,0dB |
| BP3, W <sub>m</sub>                              | 17,78mm/s <sup>2</sup><br>85,0dB | 177,8m/s <sup>2</sup><br>165,0dB |

• Zakres pomiaru

- przetwornik do pomiaru drgań miejscowych 3023 (Dytran) – czułość nominalna przetwornika  $1 \text{mV/m} \cdot \text{s}^2$ :

| Filtr                                    | Wartość min            | Wartość max         |
|------------------------------------------|------------------------|---------------------|
| 7                                        | 281,4mm/s <sup>2</sup> | $1778 \text{m/s}^2$ |
|                                          | 109,0dB                | 185,0dB             |
|                                          | 132,8mm/s <sup>2</sup> | $1778 \text{m/s}^2$ |
| $\mathbf{Dr}\mathcal{L}, \mathbf{W}_{h}$ | 102,5dB                | 185,0dB             |

- czujnik do pomiaru drgań ogólnych CDO-01D (Sonopan) z przetwornikiem 3143 (Dytran) – czułość nominalna przetwornika  $10 \text{mV/m} \cdot \text{s}^2$ :

|                       | 1                       |                       |
|-----------------------|-------------------------|-----------------------|
| Filtr                 | Wartość min             | Wartość max           |
| 7                     | 13,0mm/s <sup>2</sup>   | $177,8m/s^2$          |
|                       | 82,3dB                  | 165,0dB               |
| $BP1, W_b, W_c, W_d,$ | 10,0mm/s <sup>2</sup>   | 177,8m/s <sup>2</sup> |
| $W_e, W_j, W_k$       | 80,0dB                  | 165,0dB               |
| DD2 W                 | 17,78 mm/s <sup>2</sup> | 177,8m/s <sup>2</sup> |
| $BP3, W_m$            | 85,0dB                  | 165,0dB               |

- czujnik do pomiaru drgań ogólnych CDO-01S (Sonopan) – czułość nominalna przetwornika  $6,3mV/m \cdot s^2$ :

| Filtr                                        | Wartość min             | Wartość max           |
|----------------------------------------------|-------------------------|-----------------------|
| 7                                            | 260,0 mm/s <sup>2</sup> | 158,5m/s2             |
|                                              | 108,3dB                 | 164,0dB               |
|                                              | 125,9mm/s <sup>2</sup>  | $158,5m/s^2$          |
| $\mathbf{DP1}, \mathbf{DP3}, \mathbf{W}_{j}$ | 102,0dB                 | 164,0dB               |
| $W_b, W_c, W_d,$                             | 63,10mm/s <sup>2</sup>  | 158,5m/s <sup>2</sup> |
| $W_e, W_k, W_m$                              | 96,0dB                  | 164,0dB               |

• Szumy własne (wartość typowa, zmierzona z przetwornikiem):

|                           | 3023                               |      | CDO-01D z 3143                      |      | CDO-01S                               |      |
|---------------------------|------------------------------------|------|-------------------------------------|------|---------------------------------------|------|
| Filtr                     | $(1 \text{mV/m} \cdot \text{s}^2)$ |      | $(10 \text{mV/m} \cdot \text{s}^2)$ |      | $(6,3\mathrm{mV/m}\cdot\mathrm{s}^2)$ |      |
|                           | mm/s <sup>2</sup>                  | dB   | mm/s <sup>2</sup>                   | dB   | mm/s <sup>2</sup>                     | dB   |
| Z                         | 89,0                               | 99,0 | 4,1                                 | 72,3 | 82,6                                  | 98,3 |
| BP1                       | -                                  | -    | 3,2                                 | 70,1 | 39,8                                  | 92,0 |
| BP2                       | 42,0                               | 92,5 | -                                   | -    | -                                     | -    |
| BP3                       | -                                  | -    | 4,8                                 | 73,6 | 39,6                                  | 92,0 |
| W <sub>b</sub>            | -                                  | -    | 2,0                                 | 66,0 | 19,5                                  | 85,8 |
| W <sub>c</sub>            | -                                  | -    | 2,7                                 | 68,6 | 16,3                                  | 84,3 |
| W <sub>d</sub>            | -                                  | -    | 2,3                                 | 67,2 | 9,2                                   | 79,3 |
| We                        | -                                  | -    | 2,6                                 | 68,3 | 7,5                                   | 77,5 |
| $\mathbf{W}_{\mathbf{h}}$ | 30,0                               | 89,5 | -                                   | -    | -                                     | -    |
| Wj                        | -                                  | -    | 2,7                                 | 68,6 | 39,0                                  | 91,8 |
| W <sub>k</sub>            | -                                  | -    | 2,2                                 | 66,8 | 18,7                                  | 85,4 |
| Wm                        | -                                  | -    | 4,2                                 | 72,5 | 13,0                                  | 82,3 |

| • | Częstotliwość próbkowania<br>Przetwornik analogowo cyfrowy: | 7812,5Hz<br>24 bitowy         |
|---|-------------------------------------------------------------|-------------------------------|
| • | Czas pomiaru mierzony z rozdzielczością 1 sekundy           | 999 godzin 59 minut 59 sekund |
| • | Czas wygrzewania                                            |                               |
|   | <ul> <li>po włączeniu zasilania</li> </ul>                  | 1 minuta                      |
|   | <ul> <li>po zmianie warunków klimatycznych</li> </ul>       | 15 minut                      |
| • | Zasilanie                                                   |                               |
|   | - akumulator wewnętrzny                                     | Li-ION 7,4V 2000mAh           |
|   | - ładowarka                                                 | 6WZS 12/400 (Tatarek)         |
| • | Minimalne napięcie pracy akumulatora wewnętrznego           | 6,6V                          |
| • | Czas ciągłej pracy z maksymalnie naładowanym                |                               |
|   | akumulatorem                                                | 18h                           |
| • | Zakres temperatury pracy                                    | $-10 \div +50^{\circ}C$       |
| • | Zakres temperatury przechowywania                           | -10 ÷ +50 °C                  |
| • | Zakres wilgotności względnej                                | ≤ 90% (bez kondensacji)       |
| • | Emisja elektromagnetyczna                                   | zgodna z PN-EN ISO 8041:2008  |
| • | Wymiary bez czujnika                                        | 127 x 106 x 34mm              |
| • | Masa bez czujnika                                           | 450g                          |
|   |                                                             |                               |

## 1.5. Parametry techniczne czujników drgań

#### 1.5.1. Przetwornik do pomiaru drgań miejscowych 3023

| • | Zasilanie IEPE                          | ТАК                                 |
|---|-----------------------------------------|-------------------------------------|
| • | Masa                                    | 4g                                  |
| • | Wymiary                                 | 12,3 x 9,1 x 9,1mm                  |
| • | Mocowanie                               | otwór M3                            |
| • | Czułość nominalna                       | $1 \text{mV/m} \cdot \text{s}^{-2}$ |
| • | Zakres pomiaru                          | $\pm 5000 \text{m/s}^2$             |
| • | Częstotliwość rezonansowa               | 40kHz                               |
| • | Czułość poprzeczna                      | ≤5%                                 |
| • | Maksymalna wartość przyspieszenia udaru | $50000 \text{m/s}^2$                |
|   |                                         |                                     |

# 1.5.2. Czujnik siedziskowy do pomiaru drgań ogólnych CDO-01D

• Zasilanie IEPE TAK

| • | Masa                                    | 425g                                 |
|---|-----------------------------------------|--------------------------------------|
| • | Wymiary                                 | ¢205 x 12mm                          |
| • | Czułość nominalna                       | $10 \text{mV/m} \cdot \text{s}^{-2}$ |
| • | Zakres pomiaru                          | $\pm 500 \text{m/s}^2$               |
| • | Częstotliwość rezonansowa               | >25kHz                               |
| • | Czułość poprzeczna                      | ≤6%                                  |
| • | Maksymalna wartość przyspieszenia udaru | $15000 \text{m/s}^2$                 |

#### 1.5.3. Czujnik siedziskowy do pomiaru drgań ogólnych CDO-01S

| • | Zasilanie IEPE                          | NIE                        |
|---|-----------------------------------------|----------------------------|
| • | Masa                                    | 425g                       |
| • | Wymiary                                 | ¢205 x 12mm                |
| • | Czułość nominalna                       | 6,3mV/m·s <sup>-2</sup>    |
| • | Zakres pomiaru                          | $\pm 160$ m/s <sup>2</sup> |
| • | Częstotliwość rezonansowa               | 5,5kHz                     |
| • | Czułość poprzeczna                      | ≤3%                        |
| • | Maksymalna wartość przyspieszenia udaru | 98000m/s <sup>2</sup>      |

# **1.6.** Wpływ czynników zewnętrznych i emisja elektromagnetyczna 1.6.1. Konfiguracja z przetwornikiem 3023

| • Wpływ temperatury:                 | 0,054%/°C                                                                                                    |
|--------------------------------------|----------------------------------------------------------------------------------------------------|
| Wpływ wilgotności                    | <0,01%                                                                                                    |
| • Wpływ pola elektromagnetycznego    | zgodny z PN-EN ISO 8041:2008<br>(największy, gdy kabel czujnika jest<br>ułożony wzdłuż linii pola)                                                          |
| • Wpływ wyładowań elektrostatycznych | podczas wyładowania można<br>zaobserwować wpływ na mierzoną<br>wielkość; brak trwałego wpływu na<br>stan pracy przyrządu i dane<br>zarejestrowane w pamięci |
| • Wpływ pola magnetycznego           | bez wpływu                                                                                                    |
| Emisja elektromagnetyczna            | zgodna z PN-EN ISO 8041:2008<br>(największa, gdy dołączona jest<br>ładowarka)                                                                               |

#### 1.6.2. Konfiguracja z czujnikiem siedziskowym CDO-01D

| • Wpływ temperatury:                 | 0,054%/°C                                                                                                    |
|--------------------------------------|----------------------------------------------------------------------------------------------------|
| Wpływ wilgotności                    | <0,01%                                                                                                    |
| • Wpływ pola elektromagnetycznego    | zgodny z PN-EN ISO 8041:2008<br>(największy, gdy kabel czujnika jest<br>ułożony wzdłuż linii pola)                                                          |
| • Wpływ wyładowań elektrostatycznych | podczas wyładowania można<br>zaobserwować wpływ na mierzoną<br>wielkość; brak trwałego wpływu na<br>stan pracy przyrządu i dane<br>zarejestrowane w pamięci |
| • Wpływ pola magnetycznego           | bez wpływu                                                                                                    |
| • Emisja elektromagnetyczna          | zgodna z PN-EN ISO 8041:2008<br>(największa, gdy dołączona jest<br>ładowarka)                                                                               |

#### 1.6.3. Konfiguracja z czujnikiem siedziskowym CDO-01S

- Wpływ temperatury:
- Wpływ wilgotności
- Wpływ pola elektromagnetycznego
- Wpływ wyładowań elektrostatycznych
- 0,011%/°C <0,01% zgodny z PN-EN ISO 8041:2008 (największy, gdy kabel czujnika jest ułożony wzdłuż linii pola) podczas wyładowania można zaobserwować wpływ na mierzoną wielkość; brak trwałego wpływu na stan pracy przyrządu i dane zarejestrowane w pamięci bez wpływu zgodna z PN-EN ISO 8041:2008 (największa, gdy dołączona jest ładowarka)

## 2. STEROWANIE PRACĄ PRZYRZĄDU

Sterowanie przyrządem jest możliwe poprzez klawiaturę umieszczoną w przyrządzie.

#### 2.1. Przyciski sterujące

Klawiatura przyrządu składa się z:

• Wpływ pola magnetycznego

• Emisja elektromagnetyczna

- wyłącznika zasilania:
- przycisków służących do obsługi menu:

Menu

- przycisku zapisu / odczytu ustawień:
- przycisku wyboru wyników:

#### 2.2. Gniazda wejściowe i wyjściowe przyrządu

Przyrząd wyposażony jest w:

• Gniazdo RS-232, typu Amphenol AMP-215875-1 (4/4/RJ10).

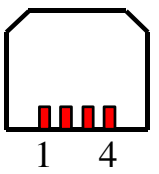

Rys. 2.1. Gniazdo RS-232 - widok z zewnątrz.

| Nr pinu | Sygnał |
|---------|--------|
| 1       | GND    |
| 2       | TxD    |
| 3       | GND    |
| 4       | RxD    |

• Gniazdo do podłączenia czujników drgań (kanały X, Y, Z i 4), typu LEMO ENG.0B.307.CLL.

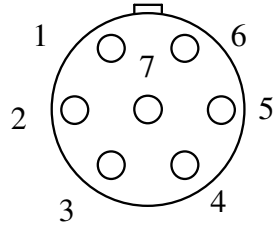

Rys. 2.2. Gniazdo do podłączenia czujników drgań – widok z zewnątrz.

| Nr pinu | Sygnał                    |
|---------|---------------------------|
| 1       | wejście sygnału – kanał X |
| 2       | wejście sygnału – kanał Y |
| 3       | wejście sygnału – kanał Z |
| 4       | wejście sygnału – kanał 4 |
| 5       | GND                       |
| 6       | nie podłączone            |
| 7       | +5V                       |
| ekran   | GND                       |

• Gniazdo ładowarki, typu RM650/1,3 DC-JACK, z kołkiem 1,3mm.

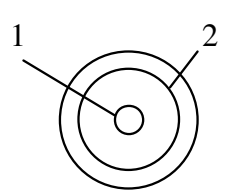

Rys. 2.3. Gniazdo ładowarki - widok z zewnątrz.

| Nr pinu | Sygnał |
|---------|--------|
| 1       | +ZAS   |
| 2       | -ZAS   |

• Gniazdo USB, typu mini B – 5 pin

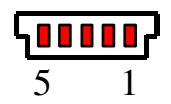

Rys. 2.4. Gniazdo USB - widok z zewnątrz.

| Nr pinu | Sygnał              |
|---------|---------------------|
| 1       | +5V                 |
| 2       | D-                  |
| 3       | D+                  |
| 4       | ID (nie podłączone) |
| 5       | GND                 |

#### 2.3. Początkowe nastawy przyrządu

Wszystkie nastawy przyrządu są zapamiętywane w momencie jego wyłączenia.

UWAGA! W przypadku dołączenia przetwornika do pomiaru drgań miejscowych 3023 lub czujnika siedziskowego CDO-01D, zasilanie IEPE powinno być właczone. W przypadku czujnika CDO-01S, zasilanie IEPE powinno być wyłączone.

## **2.4.** Przygotowanie przyrządu do pracy

Czujnik drgań należy sztywno zamocować do badanego obiektu, bezpośrednio lub przy pomocy dostarczonych adapterów. Przy pomocy dostarczonego kabla czujnik należy dołączyć do miernika. Należy włączyć przyrząd. Początkowe nastawy przyrządu są podane w rozdziale 2.3. Bardzo istotne jest prawidłowe ustawienie opcji zasilania czujnika (menu Ustawienia pomiaru -Zasilanie IEPE). W przypadku dołączenia przetwornika do pomiaru drgań miejscowych 3023 lub czujnika siedziskowego CDO-01D, zasilanie IEPE powinno być właczone. W przypadku czujnika CDO-01S, zasilanie IEPE powinno być wyłączone.

Zalecane jest przeprowadzenie kalibracji przyrządu przy pomocy kalibratora drgań lub poprzez wprowadzenie nominalnej czułości przetwornika. Sposób jej przeprowadzenia opisany jest w rozdziale 3.6.

# 3. OBSŁUGA PRZYRZĄDU

 $\bigcirc$ Zasilanie przyrządu można włączyć i wyłączyć poprzez przytrzymanie klawisza przez ok. 1,5 sekundy.

# **3.1.** Ekran powitalny

Po włączeniu przyrządu jest wyświetlany ekran powitalny, na którym znajdują się: nazwa przyrządu, wersja oprogramowania oraz dane teleadresowe producenta. Po naciśnięciu dowolnego klawisza, zostanie wyświetlony ekran wyników. Jeżeli żaden klawisz nie zostanie naciśniety, to przejście do ekranu wyników nastąpi automatycznie po upływie 15 sekund.

Jeżeli akumulator wewnętrzny przyrządu uległ kompletnemu rozładowaniu, to po podłączeniu ładowarki przyrząd może nie uruchomić się od razu – należy wtedy odczekać kilkanaście minut. Po starcie przed wyświetleniem ekranu powitalnego, pojawi się prośba o wprowadzenie aktualnej daty i godziny.

Rys. 3.1. Ekran powitalny.

zmiana kontrastu wyświetlacza LCD,

przejście do ekranu wyników.

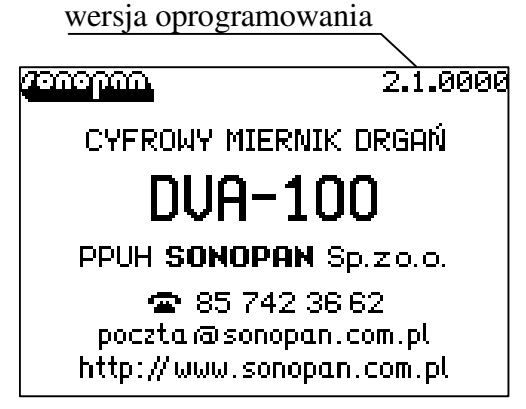

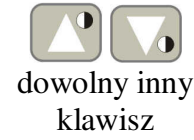

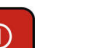

#### 3.2. Wyniki

Wyniki są aktualizowane raz na sekundę. Na ekranie jednocześnie znajdują się maksymalnie cztery wielości mierzone, które można wybrać ze wszystkich mierzonych parametrów; po ustawieniu są one zapamiętywane.

Logarytmiczny wskaźnik analogowy wartości skutecznej pokazuje w której części zakresu pomiarowego znajduje się aktualny poziom drgań.

Wskaźnik sygnalizujący przekroczenie zakresu pomiarowego (overrange) znajduje się nad wskaźnikiem analogowym – ten wskaźnik dotyczy sygnału chwilowego wartości skutecznej przyspieszenia i jest wygaszany po 1 sekundzie od ustąpienia przekroczenia zakresu pomiarowego. Ponadto, przy każdej z wielkości znajduje się indywidualny wskaźnik, który dotyczy tylko tej wielkości i jest wygaszany wtedy, gdy przesterowanie przestaje wpływać na wskazywany wynik. Czas wygaszania tego wskaźnika pokazuje tabelka:

| Wielkość mierzona<br>(przykład dla filtru Wb) | Czas wygaszania wskaźnika przesterowania                                  |  |
|-----------------------------------------------|---------------------------------------------------------------------------|--|
| $a_{b,1s}, a_{bpk,1s}$                        | 1 sekunda po ustąpieniu przekroczenia zakresu                             |  |
| a <sub>b,8s</sub>                             | 8 sekunda po ustąpieniu przekroczenia zakresu                             |  |
| $a_b, a_{bpk}, MTVV_b, VDV_b, A(8)_b$         | nie jest wygaszany, może być skasowany jedynie wraz z<br>wynikami pomiaru |  |
| OVL <sub>b</sub>                              | nie dotyczy                                                               |  |

Zachowanie wskaźnika przekroczenia zakresu pomiarowego dla wektora jest identyczne, z tą różnicą, że zakres pomiaru wektora jest przekroczony wtedy, gdy co najmniej jeden z jego składowych kanałów ma przekroczony zakres.

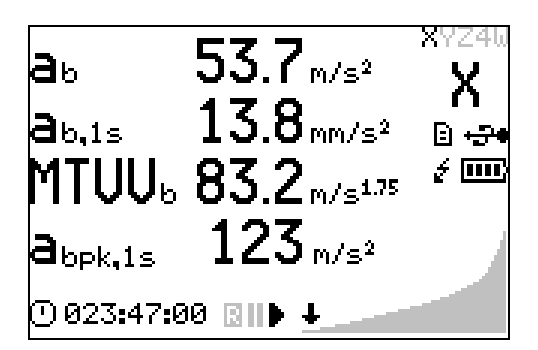

Rys. 3.2. Ekran wyników - sygnał poniżej zakresu pomiarowego (underrange).

| a<br>a<br>MTUU<br>MTUU | 53.7 m/s <sup>2</sup><br>23.8 m/s <sup>2</sup><br>83.2 m/s <sup>1.75</sup> | ×YZ40<br>X<br>≗ + <del>3</del> •<br>2 ⊡⊡ |
|------------------------|----------------------------------------------------------------------------|------------------------------------------|
| a <sub>bpk,1s</sub>    | 123 m/s²                                                                   |                                          |
| 0 023:47:0             | 30 BII <b>)</b>                                                            |                                          |

Rys. 3.3. Ekran wyników - sygnał powyżej zakresu pomiarowego (overrange).

Na ekranie, oprócz czterech wyników mierzonych i ich jednostek znajdują się:

• wskaźnik informujący o aktualnie wyświetlanym kanale:

X, Y, Z – kanały z czujnika 3 kanałowego

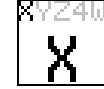

4 - kanał z czujnika 1 kanałowego

W – wektor złożony z kanałów X, Y i Z

• stan pomiaru i rejestracji historii:

pomiar zatrzymany, wyłączona rejestracja historii

pomiar zatrzymany, włączona rejestracja historii

pomiar włączony, włączona rejestracja historii

zegar czasu pomiaru:

⊙ 000:01:57 format hhh:mm:ss,

• logarytmiczny wskaźnik analogowy RMS, wraz ze wskaźnikiem underrange i overrange

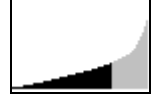

Sygnał w zakresie pomiarowym

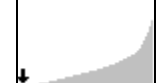

Sygnał poniżej zakresu pomiarowego

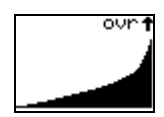

Sygnał przekracza zakres pomiarowy (overrange).

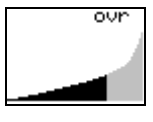

Sygnał w zakresie pomiarowym, ale przekroczenie zakresu pomiarowego wystąpiło wcześniej w trakcie pomiaru.

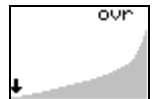

Sygnał poniżej zakresu pomiarowego, ale przekroczenie zakresu pomiarowego wystąpiło wcześniej w trakcie pomiaru.

- wskaźnik naładowania akumulatora:
  - akumulator naładowany w 100%,
    - akumulator naładowany w 75%,
    - akumulator naładowany w 50%,
    - akumulator naładowany w 25%,
    - akumulator rozładowany,
    - akumulator rozładowany, możliwe automatyczne wyłaczenie
- wskaźnik dołączonej ładowarki:
  - ładowarka jest dołączona,
- É wskaźnik karty pamięci:

Eì

ar:

- karta pamięci jest obecna,
- wskaźnik połączenia USB w trybie sterowania bezpośredniego:
  - -----połączenie jest aktywne,

Klawisze aktywne w trybie normalnym:

- $\blacktriangleright$ START / PAUZA pomiaru
- Menu wejście do MENU przyrządu,
  - wybór aktualnie wyświetlanego kanału
  - przytrzymany 1,5 sekundy włączenie trybu wyboru wyników,
- przytrzymany 1,5 sekundy skasowanie bieżącego pomiaru (tylko gdy zatrzymany Enter pomiar),
  - wczytanie ustawień,
    - przytrzymany 1,5 sekundy wejście do menu zapisu ustawień,

Klawisze aktywne w trybie wyboru wyników:

| Menu  |
|-------|
| Tab   |
| Enter |

Tab

zmiana wyświetlanego wyniku,

zmiana wyświetlanego wyniku,

opuszczenie trybu wyboru wyników,

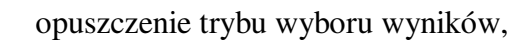

14

#### 3.3. Menu przyrządu

Menu służy do wyboru trybu pracy oraz ustawień przyrządu. Po menu można poruszać się przy pomocy kursorów. Wejście do poszczególnych opcji odbywa się przy pomocy klawisza ENTER, a powrót do przedniego ekranu (bądź opuszczenie menu, jeżeli jest wyświetlone menu główne) – przy pomocy klawisza ESC. Aktywna pozycja jest wyświetlana jako negatyw. Jeżeli nie wszystkie pozycje menu mieszczą się na ekranie, to jest to sygnalizowane wyświetleniem strzałek po prawej stronie menu (patrz Rys. 3.5 i Rys. 3.6).

| MENU               |
|--------------------|
| Ustawienia pomiaru |
| Ustawienia inne    |
| Kalibracja         |
| Zapis pomiaru      |
| Odczyt pomiaru     |
| Zapis historii     |
| Odczyt historii    |

Rys. 3.4. Menu główne.

| Ustawienia pomiaru |                |   |
|--------------------|----------------|---|
| Kanał Z            | Wb             | Ť |
| Kanał 4            | Wc             |   |
| Wektor             | kx=1.000 ky=1. |   |
| Jednostka          | m/s²           |   |
| Zasil. IEPE        | Tak            |   |
| Czas eksp.         | 08:00:00       |   |
| Czas pom.          | 00:00:00       |   |

Rys. 3.6. Menu ustawienia pomiaru - druga część.

| Esc   |
|-------|
| Enter |

poruszanie się po menu - ruch w górę,

poruszanie się po menu - ruch w dół,

powrót do poprzedniego ekranu menu lub ekranu wyników,

wejście do wskazywanej opcji,

#### 3.4. Ustawienia pomiaru

#### 3.4.1. Wybór korekcji częstotliwościowej – kanał X / Y / Z / 4

Wybór charakterystykę korekcji częstotliwościowej dla każdego z kanałów. Na ekranie znajduje się krótki opis aktywnej korekcji częstotliwościowej oraz jest wyświetlany jej orientacyjny przebieg. Zmiana korekcji częstotliwościowej jest możliwa tylko przy zatrzymanym pomiarze.

#### UWAGA! Zmiana korekcji częstotliwościowej powoduje skasowanie aktualnego pomiaru.

| Ustawienia pomiaru |                  |  |
|--------------------|------------------|--|
| Kanał X            | Wb               |  |
| Kanał Y            | Wb               |  |
| Kanał Z            | Wb               |  |
| Kanał 4            | Wc               |  |
| Wektor             | kx=1.000 ky=1.   |  |
| Jednostka          | m/s <sup>2</sup> |  |
| Zasil. IEPE        | Tak 🔸            |  |

Rys. 3.5. Menu ustawienia pomiaru - pierwsza część.

| Ustawienia inne |  |  |
|-----------------|--|--|
| 01-01-2013      |  |  |
| 13:00:08        |  |  |
| 80              |  |  |
| 38400 N81       |  |  |
| 00:01:00        |  |  |
| 00:00:00        |  |  |
| SD v2           |  |  |
|                 |  |  |

Rys. 3.7. Menu ustawienia inne.

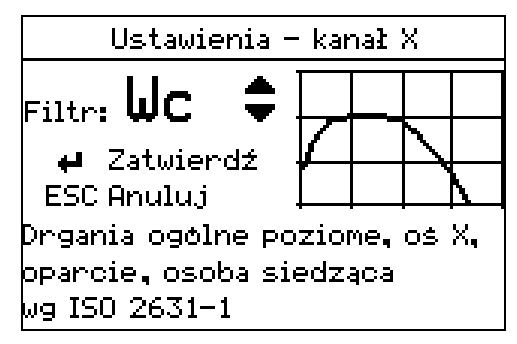

Rys. 3.8. Ustawienia pomiaru - wybór korekcji częstotliwościowej dla kanału X.

wybór korekcji częstotliwościowej – ruch w górę,

wybór korekcji częstotliwościowej – ruch w dół,

powrót do menu ustawienia pomiaru bez zmiany korekcji częstotliwościowej,

zmiana korekcji częstotliwościowej i powrót do menu ustawienia pomiaru,

#### 3.4.2. Wektor

Esc

Enter

Menu

Esc

Enter

Ustawienie współczynników korekcyjnych dla wektora całkowitej wartości drgań (patrz Dodatek B). Wartość każdego ze współczynników może zawierać się w zakresie 0 – 9,999. Zmiana współczynników jest możliwa tylko przy zatrzymanym pomiarze.

| Ustawienia – wektor |       |  |
|---------------------|-------|--|
| WSP. KX             | 1.000 |  |
| Wsp.ky              | 1.000 |  |
| Wsp.kz              | 1.000 |  |
|                     |       |  |
|                     |       |  |
|                     |       |  |
|                     |       |  |

Rys. 3.9. Menu ustawienia pomiaru – wybór współczynnika dla wektora do edycji.

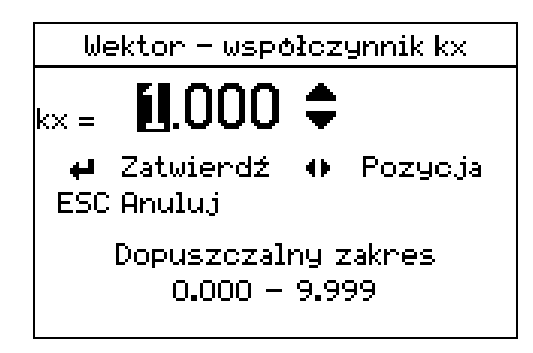

Rys. 3.10. Menu ustawienia pomiaru – edycja współczynnika dla wektora.

wybór cyfry do edycji (pozycji) – ruch w lewo

wybór cyfry do edycji (pozycji) – ruch w prawo

zmiana cyfry – ruch w górę,

zmiana cyfry – ruch w dół,

powrót do poprzedniego ekranu menu bez zmiany współczynnika,

zmiana współczynnika i powrót do poprzedniego ekranu menu,

#### 3.4.3. Jednostka

Wybór jednostki wyświetlanych wyników:  $m/s^2$  lub dB. Jednostki inne niż  $m/s^2$  (% lub  $m/s^{1.75}$ ) nie zmieniają się. Sposób obliczania poziomu przyspieszenia drgań przedstawia Dodatek B.

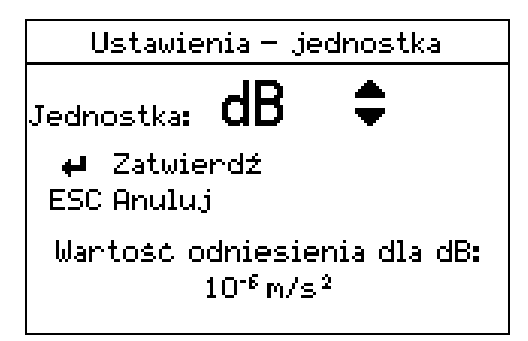

Rys. 3.11. Menu ustawienia pomiaru – wybór jednostki.

zmiana jednostki - ruch w górę, zmiana jednostki – ruch w dół, Esc powrót do poprzedniego ekranu menu bez zmiany jednostki,

zmiana jednostki i powrót do poprzedniego ekranu menu,

#### 3.4.4. Zasilanie IEPE

Enter

Włączenie / wyłączenie zasilania czujników IEPE dołączonych do przyrządu.

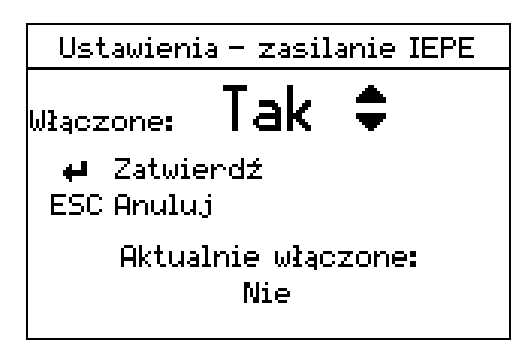

Rys. 3.12. Menu ustawienia pomiaru – zmiana stanu zasilania IEPE.

UWAGA! W przypadku dołączenia przetwornika do pomiaru drgań miejscowych 3023 lub czujnika siedziskowego CDO-01D, zasilanie IEPE powinno być włączone. W przypadku czujnika CDO-01S, zasilanie IEPE powinno być wyłaczone.

Esc

zmiana ustawienia - ruch w górę,

zmiana ustawienia - ruch w dół,

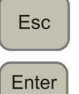

powrót do poprzedniego ekranu menu bez zmiany stanu zasilania,

zmiana stanu zasilania i powrót do poprzedniego ekranu,

#### 3.4.5. Czas ekspozycji

Ustawienie czasu będącego odniesieniem dla obliczanej wartości dziennej ekspozycji na drgania. Sposób obliczania tego parametru przedstawia Dodatek B.

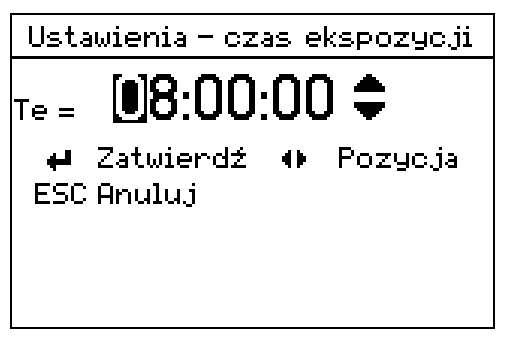

Rys. 3.13. Menu ustawienia pomiaru – czas ekspozycji.

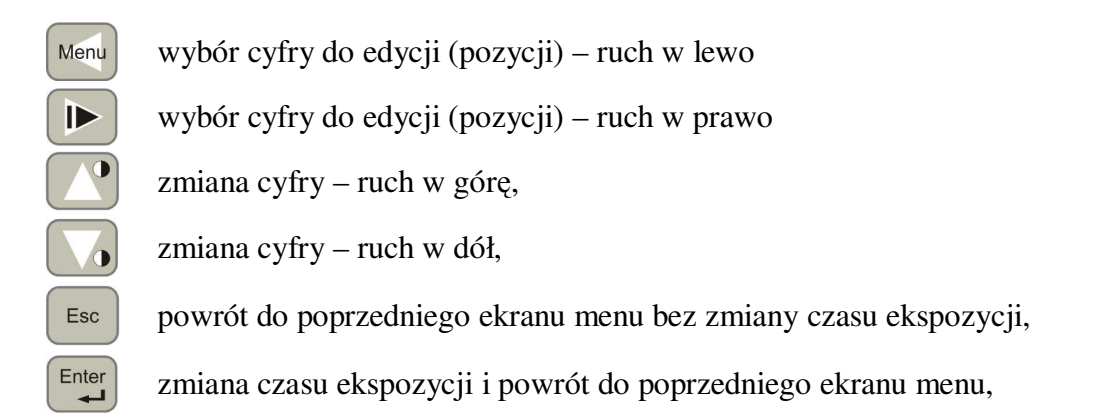

#### 3.4.6. Czas pomiaru

Ustawienie czasu pomiaru (godziny/minuty/sekundy), po którym nastąpi jego automatyczne zatrzymanie. Ustawienie wartości 000:00 oznacza, że funkcja ta jest nieaktywna – uruchomiony pomiar nie jest automatycznie zatrzymywany.

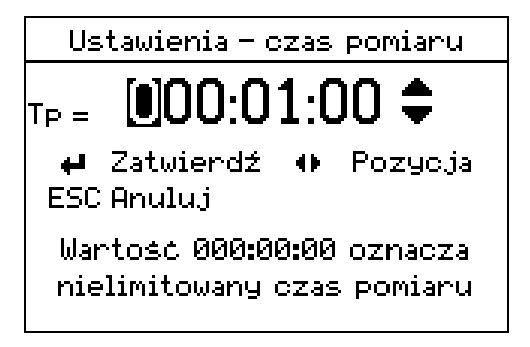

Rys. 3.14. Menu ustawienia pomiaru – czas pomiaru.

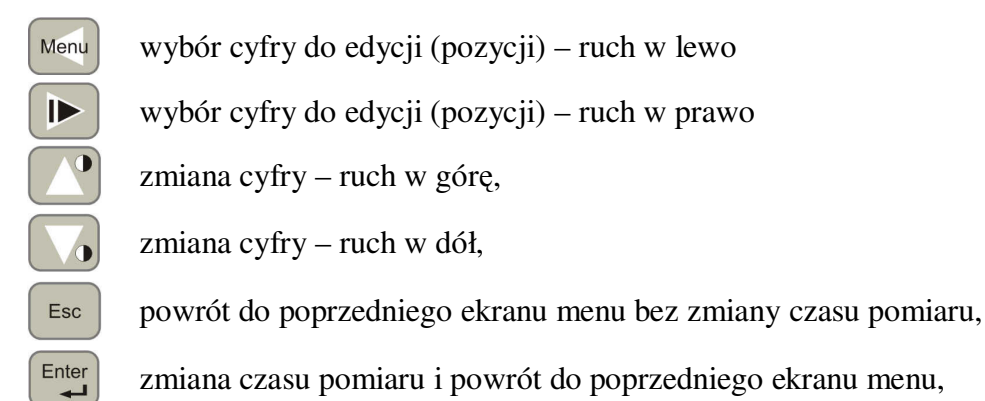

# 3.5. Ustawienia inne

#### 3.5.1. Aktualna data

Ustawienie aktualnej daty – zegar czasu rzeczywistego. Nieprawidłowa data nie zostanie ustawiona.

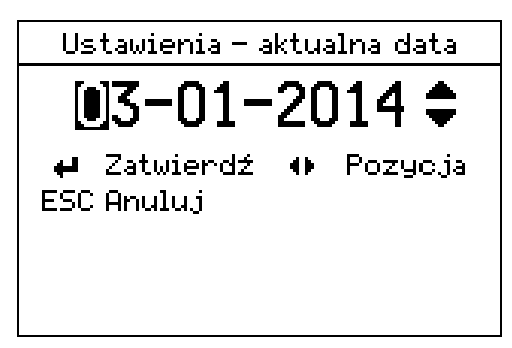

Rys. 3.15. Menu ustawienia inne – aktualna data.

Menu wybór cyfry do edycji (pozycji) – ruch w lewo

wybór cyfry do edycji (pozycji) – ruch w prawo

zmiana cyfry – ruch w górę,

zmiana cyfry – ruch w dół,

powrót do poprzedniego ekranu menu bez zmiany aktualnej daty,

zmiana aktualnej daty i powrót do poprzedniego ekranu menu,

#### 3.5.2. Aktualny czas

 $\blacktriangleright$ 

Esc

Enter

Ustawienie aktualnego czasu – zegar czasu rzeczywistego. Nieprawidłowy czas nie zostanie ustawiony.

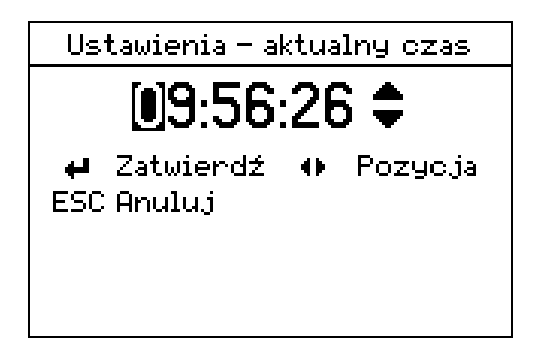

Rys. 3.16. Menu ustawienia inne – aktualny czas.

![](_page_18_Picture_15.jpeg)

wybór cyfry do edycji (pozycji) - ruch w lewo

wybór cyfry do edycji (pozycji) – ruch w prawo

zmiana cyfry – ruch w górę,

zmiana cyfry – ruch w dół,

powrót do poprzedniego ekranu menu bez zmiany aktualnego czasu,

zmiana aktualnego czasu i powrót do poprzedniego ekranu menu,

#### 3.5.3. Kontrast LCD

Esc

Enter

Menu

 $\blacktriangleright$ 

Esc

Enter

Zmiana kontrastu ekranu LCD. Na ekranie jest wyświetlany obraz kontrolny umożliwiający właściwy dobór kontrastu. Ponadto, dla sprawdzenia czytelności wyświetlacza w różnych warunkach, możliwe jest włączenie i wyłączenie podświetlenia.

![](_page_19_Figure_4.jpeg)

Rys. 3.17. Menu ustawienia inne – kontrast LCD.

włączenie podświetlenia,

wyłączenie podświetlenia,

zmiana kontrastu – ruch w górę,

zmiana kontrastu – ruch w dół,

powrót do poprzedniego ekranu menu bez zmiany kontrastu LCD,

zmiana kontrastu LCD i powrót do poprzedniego ekranu menu,

#### 3.5.4. Parametry RS232

Zmiana ustawień parametrów transmisji danych poprzez złącze RS232. Możliwy jest wybór jednej z predefiniowanych wartości: prędkości transmisji (9600 /19200 / 38400 i 115200 bodów), parzystości (NONE / EVEN, ODD, MARK, SPACE) oraz ilości bitów stopu (1 / 2).

| <b>Preskość</b> 38400<br>Parzystość NONE<br>Bitu stopu 1 |
|----------------------------------------------------------|
|                                                          |

![](_page_19_Figure_15.jpeg)

Rys. 3.18. Menu ustawienia inne, parametry RS232 – wybór parametru do edycji.

Rys. 3.19. Menu ustawienia inne, parametry RS232 – prędkość transmisji.

![](_page_20_Picture_0.jpeg)

Rys. 3.20. Menu ustawienia inne, parametry RS232 – parzystość.

![](_page_20_Picture_2.jpeg)

Rys. 3.21. Menu ustawienia inne, parametry RS232 – ilość bitów stopu.

zmiana parametru – ruch w górę,

zmiana parametru – ruch w dół,

powrót do poprzedniego ekranu menu bez zmiany aktualnego parametru,

zmiana aktualnego parametru i powrót do poprzedniego ekranu menu,

#### 3.5.5. Czas podświetlenia

Esc

Enter

Ustawienie czasu, po którym podświetlenie wyświetlacza LCD zostanie wygaszone. Naciśnięcie dowolnego klawisza kasuje ten czas, jeżeli podświetlenie nie zostało wygaszone lub włącza podświetlenie – gdy zostało ono wcześniej wygaszone. Czas jest ustawiany w godzinach, minutach, sekundach. Ustawienie czasu 00:00:00 powoduje stałe wyłączenie podświetlenia, a ustawienie wartości 99:59:59 powoduje włączenie podświetlenia na stałe.

![](_page_20_Figure_10.jpeg)

Rys. 3.22. Menu ustawienia inne – czas podświetlenia.

wybór cyfry do edycji (pozycji) – ruch w lewo
 wybór cyfry do edycji (pozycji) – ruch w prawo
 zmiana cyfry – ruch w górę,
 zmiana cyfry – ruch w dół,
 powrót do poprzedniego ekranu menu bez zmiany czasu podświetlenia,
 zmiana czasu podświetlenia i powrót do poprzedniego ekranu menu,

#### 3.5.6. Czas autowyłączenia

Ustawienie czasu, po którym przyrząd zostanie automatycznie wyłączony. Naciśnięcie dowolnego klawisza kasuje ten czas. Czas do automatycznego wyłączenia nie jest odliczany, gdy trwa pomiar oraz gdy przyrząd jest dołączony poprzez interfejs USB do komputera. Czas jest ustawiany w godzinach, minutach, sekundach. Ustawienie czasu 00:00:00 powoduje wyłączenie funkcji automatycznego wyłączenia przyrządu.

![](_page_21_Picture_2.jpeg)

Rys. 3.23. Menu ustawienia inne – czas autowyłączenia.

Menu wybór cyfry do edycji (pozycji) – ruch w lewo

wybór cyfry do edycji (pozycji) – ruch w prawo

zmiana cyfry – ruch w górę,

zmiana cyfry – ruch w dół,

powrót do poprzedniego ekranu menu bez zmiany czasu autowyłączenia,

zmiana czasu autowyłączenia i powrót do poprzedniego ekranu menu,

#### 3.5.7. Karta pamięci

▶

Esc

Enter

Wyświetlenie informacji o karcie pamięci. Naciśnięcie dowolnego klawisza spowoduje powrót do poprzedniego menu.

| Karta pamięci      |         |  |
|--------------------|---------|--|
| Typ karty:         | SD v2   |  |
| Blokada zapisu:    | Nie     |  |
| System plikow:     | FAT32   |  |
| Całkowity rozmiar: | 3.65GB  |  |
| Wolne miejsce:     | 3.62GB  |  |
| Nacisnij dowolny   | klawisz |  |

Rys. 3.24. Menu ustawienia inne – karta pamięci.

#### 3.6. Kalibracja

Menu umożliwia wyświetlenie informacji o kalibracji każdego z kanałów oraz przeprowadzenie nowej kalibracji. Przyrząd obsługuje dwa tryby kalibracji: kalibrację przez podanie czułości przetwornika drgań oraz kalibrację przez pomiar przyspieszenia drgań generowanych przez wzorcowany kalibrator drgań. Każdy z kanałów jest kalibrowany niezależnie i każdy może być skalibrowany w innym trybie.

| Kalibracja |            |  |
|------------|------------|--|
| Kanał X    | 01-01-2014 |  |
| Kanał Y    | 01-01-2014 |  |
| Kanał Z    | 01-01-2014 |  |
| Kanał 4    | 21-03-2013 |  |
|            |            |  |
|            |            |  |
|            |            |  |

dodana do historii kalibracji.

| Kalibracja –                                      | kanał X    |
|---------------------------------------------------|------------|
| P <b>rzez pomiar</b><br>Przez czułość<br>Historia | 01-01-2014 |
| Przez czułość<br>Historia                         | 01 01 2014 |

Rys. 3.25. Menu kalibracja – wybór kanału.

![](_page_22_Figure_3.jpeg)

Esc Enter

poruszanie się po menu – ruch w dół, powrót do poprzedniego ekranu menu,

poruszanie się po menu – ruch w górę,

wejście do wskazywanej opcji,

#### 3.6.1. Kalibracja przez pomiar

Aby przeprowadzić kalibrację w tym trybie należy czujnik drgań przymocować do kalibratora drgań, wprowadzić wartość skuteczną przyspieszenia drgań generowanych przez kalibrator (odczytaną z jego świadectwa wzorcowania), a następnie rozpocząć kalibrację wybranej osi. Kalibracja polega na wyznaczeniu współczynnika będącego ilorazem wartości referencyjnej przyspieszenia drgań oraz rzeczywiście zmierzonej.

Każda nowa kalibracja zakończona powodzeniem i zatwierdzona przez użytkownika zostaje

Kalibracja trwa do momentu stabilnego pomiaru wartości przyspieszenia drgań lub wystąpienia jednego z błędów:

- <u>niestabilny sygnał</u> w ciągu całego czasu pomiaru nie udało się uzyskać stabilnego odczytu; przyczyną mogą być drgania powierzchni, na której umieszczono kalibrator, uszkodzenie czujnika lub kalibratora,
- <u>svgnał poza zakresem</u> mierzona wartość znajduje się poza dopuszczalnym zakresem kalibracji (dopuszczalny zakres współczynnika kalibracji to: 0,001 – 1000); przyczyną może być nie włączony kalibrator, błędnie wprowadzona wartość odniesienia, uszkodzenie czujnika lub kalibratora,
- przerwana przez użytkownika kalibracja została przerwana naciśnięciem klawisza STOP,
- <u>przesterowanie</u> podczas kalibracji wystąpiło chwilowe przekroczenie maksymalnej wartości zakresu pomiarowego; przyczyną mogło być uderzenie w kalibrator, czujnik drgań lub powierzchnię, na której umieszczono kalibrator, zbyt wysoka czułość przetwornika, uszkodzenie czujnika lub kalibratora,

Jeżeli kalibracja kończy się błędem, to można ją powtórzyć bądź odrzucić jej wynik (w tym przypadku zostanie przywrócony poprzedni współczynnik kalibracji).

| Kalibracja     | – kanał X    |
|----------------|--------------|
| Data           |              |
| Czas           |              |
| Pomiar         |              |
| Kalibrator     |              |
| Wsp.kalibracji |              |
| ESC Powrót     | 🕶 Kalibracja |

Rys. 3.27. Kalibracja przez pomiar – brak kalibracji lub jest kalibracja przez czułość.

|                                                          | Kalibracja          | - ka     | nał X            |            |
|----------------------------------------------------------|---------------------|----------|------------------|------------|
| Sx =                                                     | 1.022               | m/s      | 2                |            |
| <b>ب</b><br>ESC                                          | Zatwierdź<br>Anuluj | ↔<br>TAB | Pozyc.<br>Jedno: | ja<br>stka |
| Przyspieszenie kalibratora<br>skorygowane częstotliwośc. |                     |          |                  |            |

Rys. 3.29. Kalibracja przez pomiar – wprowadzanie przyspieszenia kalibratora.

| Kalibracja      | a – kanał X             |  |
|-----------------|-------------------------|--|
| Błąd kalibracji |                         |  |
| Niestabil       | ny sygnał               |  |
| Pomiar          | 988.0 mm/s <sup>2</sup> |  |
| Kalibrator      | $1.022 \text{ m/s}^2$   |  |
| Wsp.kalibracji  |                         |  |
| ESC Odrzuć      | 🕶 Powtorz               |  |

Rys. 3.31. Kalibracja przez pomiar – błąd kalibracji.

| Kalibracja — kanał X |                       |
|----------------------|-----------------------|
| Data                 | 01-01-2014            |
| Czas                 | 11:02:24              |
| Pomiar               | 998.0 mm/s²           |
| Kalibrator           | $1.022 \text{ m/s}^2$ |
| Wsp.kalibracji       | 1.024                 |
| ESC Powrót           | 🖊 Kalibracja          |

Rys. 3.28. Kalibracja przez pomiar – jest kalibracja.

| Kalibracja - kanał X           |  |  |  |
|--------------------------------|--|--|--|
| Trwa pomiar                    |  |  |  |
| Pozostało 14s                  |  |  |  |
| Pomiar 998.0 mm/s <sup>2</sup> |  |  |  |
| Kalibrator 1.022 m/s           |  |  |  |
| Wsp. kalibracji                |  |  |  |
| ESC Przerwij                   |  |  |  |

Rys. 3.30. Kalibracja przez pomiar – trwa pomiar.

| Kalibracja – kanał X |                       |  |
|----------------------|-----------------------|--|
| Data                 | 01-01-2014            |  |
| Czas                 | 11:03:20              |  |
| Pomiar               | 998.0 mm/s²           |  |
| Kalibrator           | $1.022 \text{ m/s}^2$ |  |
| Wsp. kalibracji      | 1.024                 |  |
| ESC Odrzuć           | 🖊 Akceptuj            |  |

Rys. 3.32. Kalibracja przez pomiar – zakończona powodzeniem.

![](_page_23_Picture_12.jpeg)

wybór cyfry do edycji (pozycji) - ruch w lewo

wybór cyfry do edycji (pozycji) - ruch w prawo

zmiana cyfry – ruch w górę,

zmiana cyfry – ruch w dół,

zmiana jednostki ( $\mu$ m/s<sup>2</sup>, mm/s<sup>2</sup>, m/s<sup>2</sup>)

powrót do poprzedniego ekranu menu,

wejście do wskazywanej opcji,

#### 3.6.2. Kalibracja przez czułość

Aby przeprowadzić kalibrację w tym trybie należy wprowadzić czułość drganiową czujnika drgań (wyrażoną w V/m·s<sup>-2</sup>), a następnie zatwierdzić ją. Metoda ta nie wymaga posiadania kalibratora drgań.

![](_page_24_Figure_2.jpeg)

Rys. 3.33. Kalibracja przez pomiar – brak kalibracji lub jest kalibracja przez pomiar.

![](_page_24_Picture_4.jpeg)

Rys. 3.35. Kalibracja przez pomiar – wprowadzanie czułości drganiowej czujnika.

| Menu  | wybór cyfry do edycji (pozycji) – ruch w lewo                                               |
|-------|---------------------------------------------------------------------------------------------|
|       | wybór cyfry do edycji (pozycji) – ruch w prawo                                              |
|       | zmiana cyfry – ruch w górę,                                                                 |
|       | zmiana cyfry – ruch w dół,                                                                  |
| Tab   | zmiana jednostki ( $\mu$ V/m·s <sup>-2</sup> , mV/m·s <sup>-2</sup> , V/m·s <sup>-2</sup> ) |
| Esc   | powrót do poprzedniego ekranu menu,                                                         |
| Enter | wejście do wskazywanej opcji,                                                               |

#### 3.6.3. Historia kalibracji

Wyświetlenie informacji o kolejnych kalibracjach. Każdą pozycję można otworzyć, obejrzeć szczegółowe parametry i wczytać – patrz: Rys. 3.37. Jeżeli nie wszystkie pozycje historii kalibracji mieszczą się na ekranie, to jest to sygnalizowane wyświetleniem strzałek po prawej stronie listy. Lista jest wyświetlana w kolejności odwrotnej, tzn. wpisy najstarsze są wyświetlane na końcu listy, a wpis ostatni znajduje się na jej początku.

| Kalibracja – kanał X |                           |
|----------------------|---------------------------|
| Data                 | 01-01-2014                |
| Czas                 | 11:02:24                  |
| Czułość              | 11.03 mU/ms <sup>-2</sup> |
| Czułość ref.         | 10.00 mV/ms <sup>-2</sup> |
| Wsp.kalibracji       | 906.6·10 <sup>-3</sup>    |
| ESC Powrót           | 🕶 Kalibracja              |

Rys. 3.34. Kalibracja przez czułość – jest kalibracja.

| Historia kalibracji — kanał X                               |
|-------------------------------------------------------------|
| 12 01-01-2014 11:02:24<br>czułość 11 03 ml/ms <sup>-2</sup> |
| 11 01-01-2014 11:02:00<br>czułość 11-00 mV/ms <sup>-2</sup> |
| 10 21-12-2013 09:09:54<br>Pomiar 1-022 m/s <sup>2</sup>     |
| 09 21-12-2013 08:00:32<br>czułość 11.00 mV/ms <sup>-2</sup> |
| ESC Powrót 🖊 Otwórz 🕇                                       |

Rys. 3.36. Historia kalibracji – lista.

| Kalibracja      | – kanał X                   |
|-----------------|-----------------------------|
| Data            | 01-01-2014                  |
| Czas            | 11:02:24                    |
| Czułość         | $-11.03 \text{ mU/ms}^{-2}$ |
| Czułość ref.    | 10.00 mU/ms <sup>-2</sup>   |
| Wsp. kalibracji | 906.6·10 <sup>-3</sup>      |
| ESC Powrót      | 🕶 Wozytaj                   |

Rys. 3.37. Historia kalibracji – wpis.

poruszanie się po liście – ruch w górę,

poruszanie się po liście – ruch w dół,

Esc powrót do poprzedniego ekranu menu,

wejście do wskazywanej pozycji / wczytanie wskazywanej pozycji,

#### 3.7. Zapis pomiaru

Enter

Zapis pomiaru jest możliwy tylko przy obecnej karcie pamięci. Karta pamięci musi być wcześniej sformatowana i zawierać system plików FAT (FAT12, FAT16 lub FAT32). Dane z karty pamięci można odczytać podłączając przyrząd do komputera kablem USB – karta pamięci jest widoczna jako pamięć dołączona do portu (tryb pamięci masowej) lub korzystając z dodatkowego czytnika kart pamięci.

Domyślną nazwą pliku jest *pom00001.dvp*. Nazwa domyślna jest automatycznie inkrementowana po każdorazowym zakończonym powodzeniem zapisie. Pomiary są zapisywane w folderze POMIARY.

Zapis może zakończyć się powodzeniem lub w trakcie zapisu może wystąpić jeden z błędów:

- **brak karty pamięci** karta pamięci jest nieobecna (mogła zostać wysunięta po wejściu do menu zapisu lub jest problem z kontaktem karty w podstawce),
- karta pamięci zabezpieczona karta pamięci jest zabezpieczona przed zapisem,
- nieprawidłowa nazwa pliku nazwa pliku zawiera nieprawidłowe znaki,
- nieznany błąd systemu plików inny błąd systemu plików,

![](_page_25_Picture_16.jpeg)

Rys. 3.38. Zapis pomiaru – wprowadzanie nazwy pliku.

![](_page_25_Picture_18.jpeg)

Rys. 3.39. Zapis pomiaru – plik o podanej nazwie istnieje.

![](_page_26_Picture_0.jpeg)

Rys. 3.40. Zapis pomiaru – zakończony sukcesem.

![](_page_26_Picture_2.jpeg)

Rys. 3.41. Zapis pomiaru – zakończony błędem.

Menu wybór znaku do edycji (pozycji) – ruch w lewo

wybór znaku do edycji (pozycji) – ruch w prawo

zmiana znaku – ruch w górę,

zmiana znaku – ruch w dół,

powrót do poprzedniego ekranu menu bez zapisania pliku,

zapis i powrót do poprzedniego ekranu menu lub potwierdzenie nadpisania pliku,

#### 3.8. Odczyt pomiaru

 $\blacktriangleright$ 

Esc

Enter

Odczyt pomiaru jest możliwy tylko przy obecnej karcie pamięci. Karta pamięci musi być wcześniej sformatowana i zawierać system plików FAT (FAT12, FAT16 lub FAT32).

Po wejściu do menu odczytu pomiaru jest wyświetlona zawartość folderu POMIARY. Jeżeli wszystkie pliki nie mieszczą się na ekranie, to po prawej stronie są wyświetlone strzałki informujące o tym że list jest dłuższa. W przypadku gdy folder POMIARY zawiera bardzo dużo plików, długość listy jest ograniczona do 1000 pozycji. Nazwy plików nie są segregowane – kolejność ich wyświetlania wynika z kolejności wpisów do tablicy FAT karty pamięci.

Po wybraniu nazwy pliku do odczytania, dane są sprawdzane i wczytywane, są przywracane niektóre ustawienia przyrządu (filtry w każdym z kanałów, współczynniki korekcyjne dla wektora, czas ekspozycji, ustawiony czas pomiaru), jakie były w momencie zapisu pomiaru, wyniki pomiaru oraz zmierzony czas pomiaru.

| Odczyt pomiaru |
|----------------|
|                |
| POMODOO2.DVP   |
| POMODOO3.DVP   |
| POMOOOO4.DVP   |
| POMODOO5.DVP   |
| POMODOO6.DVP   |
| POMOOOO7.DVP   |

| Rys. 3.42 | 2. Odczyt | pomiaru – | wybór | pliku | do e | odczytu. |
|-----------|-----------|-----------|-------|-------|------|----------|
|-----------|-----------|-----------|-------|-------|------|----------|

|          | Odczyt pomiaru     |   |
|----------|--------------------|---|
| -Tellol  |                    |   |
| إلالكاما | Plik wezutanu      |   |
| POM      | The worgeany       |   |
| POM      |                    |   |
| оом      | Dowolny klawisz    |   |
| FUI      |                    |   |
| PUML     | 10005 <b>.</b> DVP |   |
| POMC     | )0006.DVP          |   |
| leomo    | )0007,DVP          | + |
| r        |                    |   |

![](_page_26_Figure_17.jpeg)

| Odczyt pomiaru                                                                                              |   |
|----------------------------------------------------------------------------------------------------|---|
| POM<br>POM<br>POM<br>POM<br>Dowolny klawisz<br>POMUUUU5.DVP<br>POMUUUU5.DVP<br>POMUUU05.DVP<br>POMUUU05.DVP | • |

Rys. 3.44. Odczyt pomiaru – zakończony błędem.

Odczyt może zakończyć się powodzeniem lub w trakcie odczytu może wystąpić jeden z błędów:

- **brak karty pamięci** karta pamięci jest nieobecna (mogła zostać wysunięta po wejściu do menu odczytu lub jest problem z kontaktem karty w podstawce),
- <u>nieprawidłowy format pliku</u> plik zawiera nieprawidłowe dane,
- nieznany błąd systemu plików inny błąd systemu plików,

wybór pliku do odczytu – ruch w górę,

wybór pliku do odczytu – ruch w dół,

Esc powrót do poprzedniego ekranu menu,

odczyt i powrót do poprzedniego ekranu menu lub potwierdzenie błędu,

#### 3.9. Zapis historii

Enter

Zapis historii pomiaru (funkcja: data logger) jest możliwy tylko przy obecnej karcie pamięci. Karta pamięci musi być wcześniej sformatowana i zawierać system plików FAT (FAT12, FAT16 lub FAT32). Dane z karty pamięci można odczytać podłączając przyrząd do komputera kablem USB – karta pamięci jest widoczna jako pamięć dołączona do portu (tryb pamięci masowej) lub korzystając z dodatkowego czytnika kart pamięci.

Domyślną nazwą pliku jest *his00001.dvh*. Nazwa domyślna jest automatycznie inkrementowana po każdorazowym zakończonym powodzeniem zapisie. Historie są zapisywane w folderze HISTORIE.

| Zapis historii    |          |  |
|-------------------|----------|--|
| Włączony          | Tak      |  |
| Nazwa pliku       | his00001 |  |
| Interwał          | 1s       |  |
| Autostart         | Nie      |  |
| Zapisuj kanał X 👘 | Tak      |  |
| Zapisuj kanał Y 👘 | Tak      |  |
| Zapisuj kanał Z   | Tak 🔸    |  |

Rys. 3.45. Menu zapis historii - pierwsza część.

| Zapis historii        |     |   |
|-----------------------|-----|---|
| Interwał              | 1s  | Ť |
| Autostart             | Nie |   |
| Zapisuj kanał X 🛛     | Tak |   |
| Zapisuj kanał Y 🛛     | Tak |   |
| Zapisuj kanał Z       | Tak |   |
| Zapisuj kanał 4 🛛     | Nie |   |
| <u>Zapisuj wektor</u> | Tak |   |

Rys. 3.46. Menu zapis historii - druga część.

![](_page_28_Picture_0.jpeg)

| Zapi | Zapis historii - włącz/wyłącz |  |  |
|------|-------------------------------|--|--|
|      | T sta 🔺                       |  |  |
| Wiąc | Karta pamięci                 |  |  |
|      | zabezpieczona                 |  |  |
|      | Dowolny klawisz               |  |  |
|      | MACHAINIE WIQUZONG.           |  |  |
|      | Nie                           |  |  |
| 1    |                               |  |  |

zapisu.

Rys. 3.47. Menu zapis historii - włączenie / wyłączenie Rys. 3.48. Menu zapis historii - włączenie / wyłączenie zapisu – błąd.

Zapis może zakończyć się powodzeniem lub w trakcie zapisu może wystąpić jeden z błędów:

- brak karty pamięci karta pamięci jest nieobecna (mogła zostać wysunięta po wejściu do menu zapisu lub jest problem z kontaktem karty w podstawce),
- karta pamięci zabezpieczona karta pamięci jest zabezpieczona przed zapisem,
- nieprawidłowa nazwa pliku nazwa pliku zawiera nieprawidłowe znaki,
- \_ nieznany błąd systemu plików – inny błąd systemu plików,

![](_page_28_Picture_9.jpeg)

Esc

Enter

poruszanie się po menu lub zmiana parametru – ruch w górę,

poruszanie się po menu lub zmiana parametru – ruch w dół,

powrót do poprzedniego ekranu menu,

wejście do wskazywanej opcji lub zmiana aktualnego parametru,

#### 3.9.1. Zapis historii – nazwa pliku

Wybór nazwy pliku do zapisu. Na tym etapie sprawdzane jest, czy plik o danej nazwie istnieje i jeżeli tak, to przyrząd pyta użytkownika, czy powinien nadpisać istniejący plik.

![](_page_28_Picture_16.jpeg)

![](_page_28_Picture_17.jpeg)

Rys. 3.49. Zapis historii – wprowadzanie nazwy pliku.

Rys. 3.50. Zapis historii - plik o podanej nazwie istnieje.

![](_page_28_Picture_20.jpeg)

wybór znaku do edycji (pozycji) - ruch w lewo

wybór znaku do edycji (pozycji) – ruch w prawo

zmiana znaku – ruch w górę,

zmiana znaku - ruch w dół,

![](_page_29_Picture_0.jpeg)

powrót do poprzedniego ekranu menu bez zapisania pliku,

zapis i powrót do poprzedniego ekranu menu lub potwierdzenie nadpisania pliku,

#### 3.9.2. Zapis historii – interwał

Użytkownik może wybrać interwał zapisu, czyli czas co jaki będą zapisywane wyniki pomiaru. Dostępne wartości to: 1s, 2s, 5s, 10s, 12s, 15s, 30s, 60s.

Należy pamiętać o tym, że wszystkie dane pomiarowe są obliczane za ustawiony okres czasu, a nie tylko w momencie zapisu do pamięci. Czyli np. dla interwału 10 sekundowego, wartość równoważna przyspieszenia będzie wartością obliczoną dla 10 sekund, wartość szczytowa będzie wartością największą z 10 sekund itp.

![](_page_29_Picture_6.jpeg)

Rys. 3.51. Menu zapis historii – interwał.

zmiana parametru – ruch w górę,

zmiana parametru – ruch w dół,

powrót do poprzedniego ekranu menu bez zmiany aktualnego parametru,

zmiana aktualnego parametru i powrót do poprzedniego ekranu menu,

#### 3.9.3. Zapis historii – autostart.

Wybranie opcji autostart oznacza, że po pomiaru z włączoną rejestracją historii, rejestracja następnej historii rozpocznie się wraz z ponownym rozpoczęciem pomiaru.

![](_page_29_Picture_14.jpeg)

Rys. 3.52. Menu zapis historii – autostart.

W praktyce oznacza to, że każdorazowe włączenie pomiaru oznacza każdorazowe włączenie rejestracji historii.

![](_page_29_Picture_17.jpeg)

Esc

Enter

zmiana parametru - ruch w górę,

![](_page_30_Picture_0.jpeg)

zmiana parametru - ruch w dół,

powrót do poprzedniego ekranu menu bez zmiany aktualnego parametru,

Enter

zmiana aktualnego parametru i powrót do poprzedniego ekranu menu,

#### 3.9.4. Zapis historii – wybór danych rejestrowanych

W pliku historii mogą być rejestrowane wyniki z wszystkich kanałów oraz wektora obliczonego z kanałów X, Y oraz Z. Wyboru kanałów do rejestracji dokonuje sie w indywidualnym menu dla każdego kanału oraz dla wektora.

Parametry rejestrowane:

- w każdym kanale dla wybranej korekcji częstotliwościowej (przykładowe oznaczenia dla korekcji **W**<sub>b</sub>):
- uśredniona w czasie wartość przyspieszenia, np.  $\mathbf{a}_{\mathbf{b}}$ ,
- maksymalna chwilowa wartość drgań, np. MTVV<sub>b</sub>, \_
- wartość dawki drgań, np. VDV<sub>b</sub>,
- maksymalna wartość szczytowa przyspieszenia drgań, np. **a**<sub>bpk</sub>,
- czas przesterowania, wyrażony w procentach czasu pomiaru, np. OVL<sub>b</sub>,
- dla wektora złożonego z kanałów X, Y, i Z: •
- uśredniona w czasie całkowita wartość drgań  $\mathbf{a}_{\mathbf{w}}$ .
- czas przesterowania, wyrażony w procentach czasu pomiaru OVL<sub>w</sub>,
- czas pomiaru,

![](_page_30_Picture_18.jpeg)

| Ustawienia – wektor |       |  |
|---------------------|-------|--|
| WSP. KX             | 1.000 |  |
| Wsp.ky              | 1.000 |  |
| Wsp.kz              | 1.000 |  |
|                     |       |  |
|                     |       |  |
|                     |       |  |
|                     |       |  |

Rys. 3.53. Zapis historii – kanał X, Y, Z lub 4.

Rys. 3.54. Zapis historii – wektor.

![](_page_30_Picture_22.jpeg)

zmiana parametru - ruch w górę,

zmiana parametru - ruch w dół,

![](_page_30_Picture_25.jpeg)

powrót do poprzedniego ekranu menu bez zmiany aktualnego parametru,

zmiana aktualnego parametru i powrót do poprzedniego ekranu menu,

## **3.10. Odczyt historii**

Nieobsługiwane w tej wersji oprogramowania wewnętrznego.

## **3.11.** Zapis ustawień

To menu umożliwia zapis wybranych ustawień do pliku, a następnie ich wczytanie po właczeniu przyrzadu, zmianie czujnika, ewentualnie zmianie operatora. Można też powiazać pliki ustawień z posiadanymi czujnikami i zapisać w nich tylko kalibrację czujników.

Domyślną nazwą pliku jest *ust00001.dvu*. Nazwa domyślna jest automatycznie inkrementowana po każdorazowym zakończonym powodzeniem zapisie. Ustawienia są zapisywane w folderze USTAW.

Do menu tego można wejść przytrzymując przycisk na ekranie wyników.

Po ustawieniu wszystkich opcji, zapisanie pliku odbywa się w momencie wybrania opcji Zapisz plik w menu.

Zapis może zakończyć się powodzeniem lub w trakcie zapisu może wystąpić jeden z błędów:

- **brak karty pamięci** karta pamięci jest nieobecna (mogła zostać wysunięta po wejściu do menu zapisu lub jest problem z kontaktem karty w podstawce),
- karta pamięci zabezpieczona karta pamięci jest zabezpieczona przed zapisem,
- **<u>nieprawidłowa nazwa pliku</u>** nazwa pliku zawiera nieprawidłowe znaki,
- nieznany błąd systemu plików inny błąd systemu plików,

| Zapis ustawień                                                                                   |                               |  |
|--------------------------------------------------------------------------------------------------|-------------------------------|--|
| <b>Vazwa piiku</b><br>Zapis ust. pomiaru<br>Zapis ust. innych<br>Zapis kalibracji<br>Zapis pliku | ust00001<br>Tak<br>Nie<br>Tak |  |

Rys. 3.55. Menu zapis ustawień.

| Zapis ustawień                      |                            |                               |
|-------------------------------------|----------------------------|-------------------------------|
| Nazwa                               | a pliku                    | ust00001                      |
| Zapi<br>Zapi<br>Zapi<br><b>Masi</b> | Karta<br>zabezp<br>Dowolny | Pamięci<br>ieczona<br>klawisz |
|                                     |                            |                               |

Rys. 3.57. Zapis ustawień – zakończony błędem.

| poruszanie się po menu – | ruch w | górę, |
|--------------------------|--------|-------|
| r                        |        | 0 0   |

- poruszanie się po menu ruch w dół,
- Esc powrót do poprzedniego ekranu menu,

wejście do wskazywanej opcji lub zapis pliku, jeżeli wybrany Zapis pliku,

#### 3.11.1.Zapis ustawień – nazwa pliku

Wybór nazwy pliku do zapisu ustawień. Na tym etapie sprawdzane jest, czy plik o danej nazwie istnieje i jeżeli tak, to przyrząd pyta użytkownika, czy powinien nadpisać istniejący plik.

![](_page_31_Figure_18.jpeg)

Rys. 3.56. Zapis ustawień - zakończony sukcesem.

Enter

![](_page_32_Picture_0.jpeg)

| Zap: | is ustawień – nazwa pliku                    |
|------|----------------------------------------------|
| U    | -+00001 🔺                                    |
|      | Plik istnieje<br>Czy nadpisać? <sup>ja</sup> |
| ES(  | ESC NIE 🖊 TAK                                |
|      |                                              |
|      |                                              |

Rys. 3.58. Zapis ustawień – wprowadzanie nazwy pliku.

Rys. 3.59. Zapis ustawień – plik o podanej nazwie istnieje.

- Menu wybór znaku do edycji (pozycji) ruch w lewo
  - wybór znaku do edycji (pozycji) ruch w prawo
  - zmiana znaku ruch w górę,
  - zmiana znaku ruch w dół,

 $\blacktriangleright$ 

Esc

Enter

powrót do poprzedniego ekranu menu bez zapisania pliku,

zapis i powrót do poprzedniego ekranu menu lub potwierdzenie nadpisania pliku,

#### 3.11.2. Zapis ustawień – wybór ustawień do zapisu

Możliwe do zapisania są następujące ustawienia:

- ustawienia znajdujące się w menu Ustawienia pomiaru (patrz 3.4),
- ustawienia znajdujące się w menu Ustawienia inne (patrz 3.5),
- kalibracja (patrz. 3.6).

| Zapis ustawień pomiaru     |  |  |
|----------------------------|--|--|
| Włączony: Tak 🖨            |  |  |
| ∉ Zatwierdź<br>ESC Anuluj  |  |  |
| Aktualnie włączony:<br>Nie |  |  |

Rys. 3.60. Zapis ustawień pomiaru.

![](_page_32_Picture_17.jpeg)

Rys. 3.62. Zapis kalibracji.

![](_page_32_Picture_19.jpeg)

Rys. 3.61. Zapis ustawień innych.

![](_page_33_Figure_0.jpeg)

zmiana parametru – ruch w górę,

zmiana parametru – ruch w dół,

powrót do poprzedniego ekranu menu bez zmiany aktualnego parametru,

zmiana aktualnego parametru i powrót do poprzedniego ekranu menu,

#### 3.12. Odczyt ustawień

Odczyt ustawień jest możliwy tylko przy obecnej karcie pamięci. Karta pamięci musi być wcześniej sformatowana i zawierać system plików FAT (FAT12, FAT16 lub FAT32).

Do menu tego można wejść naciskając przycisk i na ekranie wyników.

Po wejściu do menu odczytu ustawień jest wyświetlona zawartość folderu USTAW. Jeżeli wszystkie pliki nie mieszczą się na ekranie, to po prawej stronie są wyświetlone strzałki informujące o tym że list jest dłuższa. W przypadku gdy folder USTAW zawiera bardzo dużo plików, długość listy jest ograniczona do 1000 pozycji. Nazwy plików nie są segregowane – kolejność ich wyświetlania wynika z kolejności wpisów do tablicy FAT karty pamięci.

Po wybraniu nazwy pliku do odczytania, dane są sprawdzane i wczytywane, są przywracane te ustawienia, które były wybrane podczas zapisu pliku ustawień.

| Odczyt ustawień |   |
|-----------------|---|
|                 |   |
| USTOOOO2.DVU    |   |
| USTOOOO3.DVU    |   |
| USTOOOO4.DVU    |   |
| USTOOOO5.DVU    |   |
| USTOOOO6.DVU    |   |
| USTOOOO7.DVU    | Ŧ |
|                 |   |

Rys. 3.63. Odczyt ustawień – wybór pliku do odczytu.

|                                                | Odczyt ustawień                                  |  |
|------------------------------------------------|--------------------------------------------------|--|
| UST<br>UST<br>UST<br>UST                       | Nieprawidłowy<br>format pliku<br>Dowolny klawisz |  |
| UST00005.0V0<br>UST00006.0VU<br>UST00007.0VU 4 |                                                  |  |

Rys. 3.65. Odczyt ustawień – zakończony błędem.

Odczyt może zakończyć się powodzeniem lub w trakcie odczytu może wystąpić jeden z błędów:

- <u>brak karty pamięci</u> karta pamięci jest nieobecna (mogła zostać wysunięta po wejściu do menu odczytu lub jest problem z kontaktem karty w podstawce),
- <u>nieprawidłowy format pliku</u> plik zawiera nieprawidłowe dane,
- **<u>nieznany błąd systemu plików</u>** inny błąd systemu plików,

![](_page_33_Picture_18.jpeg)

![](_page_33_Picture_20.jpeg)

Rys. 3.64. Odczyt ustawień – zakończony sukcesem.

![](_page_34_Figure_0.jpeg)

wybór pliku do odczytu - ruch w dół,

powrót do poprzedniego ekranu menu,

odczyt i powrót do poprzedniego ekranu menu lub potwierdzenie błędu,

# 4. KOMUNIKACJA ZDALNA

Przyrząd jest wyposażony w dwa szeregowe interfejsy komunikacyjne: RS-232 oraz USB (device). Przy ich pomocy można dołączyć wiele dodatkowych urządzeń, np. komputer do odczytu danych, modem GSM, sterownik PLC itp. Interfejs USB jest dedykowany do komputerów, umożliwia sterowanie przyrządem oraz odczyt danych zapisanych na karcie SD. Interfejs RS-232 jest przeznaczony do sterowania pracą przyrządu.

#### 4.1. Aktualizacja oprogramowania wewnętrznego przyrządu

Oprogramowanie wewnętrzne przyrządu może być aktualizowane poprzez interfejs USB lub RS-232. W tym celu należy pobrać aplikację SonBoot.exe oraz plik programu ze strony internetowej http://www.sonopan.com.pl.

Aktualna wersja oprogramowania jest wyświetlana na ekranie powitalnym, szczegółowy opis znajduje się w rozdziale 3.1.

#### 4.2. Interfejs RS-232

#### 4.2.1. Sterowanie pracą przyrządu

Protokół transmisji jest opisany w oddzielnym dokumencie, który jest udostępniany na życzenie.

#### 4.3. Interfejs USB

#### 4.3.1. Sterowanie pracą przyrządu

Nieobsługiwane w tej wersji oprogramowania wewnętrznego.

#### 4.3.2. Tryb pamięci masowej

Jeżeli do przyrządu zostanie dołączony kabel USB, to o ile nie trwa pomiar, zostanie wyświetlone pytanie czy podłączyć. Po zaakceptowaniu przyrząd przejdzie w tryb pamięci masowej; w komputerze PC będzie widoczny jako dysk zewnętrzny. Jeżeli prośba o podłączenie będzie odrzucona, to przyrząd będzie się zachowywał tak, jakby kabel USB nie był dołączony.

![](_page_34_Picture_17.jpeg)

Rys. 4.1. Dołączenie kabla USB – pytanie o połączenie.

![](_page_34_Picture_19.jpeg)

Rys. 4.2. Dołączenie kabla USB – praca w trybie pamięci masowej.

Dopóki trwa połączenie przyrząd nie może być obsługiwany w normalny sposób tzn. przy pomocy klawiatury, czy zdalnie przez RS-232. Odłączenie kabla USB spowoduje powrót do trybu normalnego.

<u>UWAGA! Przed odłączeniem kabla USB zaleca się wykonywanie operacji "Bezpiecznego odłączania sprzętu" w systemie Windows. Niewykonanie tej operacji może spowodować uszkodzenie danych znajdujących się na karcie pamięci.</u>

# 5. ZALECENIA EKSPLOATACYJNE

Przy posługiwaniu się przyrządem należy ściśle przestrzegać następujących zaleceń:

- nie narażać czujników drgań na silne wstrząsy mechaniczne, uderzenia itp.,
- do mocowania czujników drgań używać tylko dołączonych adapterów,
- każdorazowo po użyciu starannie zwijać przewody połączeniowe,
- wszelkich zmian w połączeniach (dołączenie bądź odłączenie czujników) należy dokonywać przy wyłączonym przyrządzie; odłączenie (lub podłączenie) wymienionych elementów przy włączonym mierniku, może spowodować jego uszkodzenie,
- przed odłączeniem kabla USB w trybie pamięci masowej zawsze wykonywać operację "Bezpiecznego odłączania sprzętu",
- zabrania się wykonywania samodzielnych napraw, zmian konstrukcyjnych itp.

#### 5.1. Akumulator wewnętrzny

Normalnym trybem pracy przyrządu jest praca z wykorzystaniem akumulatora wewnętrznego.

Aby naładować akumulator, należy do miernika podłączyć ładowarkę (dołączenie jest sygnalizowane zapaleniem diody świecącej znajdującej się obok gniazda ładowarki, a także wyświetleniem ikony na ekranie wyniki). Ładowanie akumulatora jest sygnalizowane kolorem bursztynowym; gdy akumulator zostanie w pełni naładowany, dioda sygnalizacyjna zmieni kolor na niebieski. Stan akumulatora wewnętrznego jest wyświetlany na ekranie wyników.

W miarę możliwości, przed ładowaniem, akumulator wewnętrzny należy rozładować do końca (do automatycznego wyłączenia się przyrządu) – należy unikać sytuacji gdy akumulator jest często "doładowywany", gdyż zmniejsza to jego trwałość.

Możliwa jest praca ciągła z podłączonym zasilaczem zewnętrznym.

# <u>UWAGA! Jeżeli przyrząd nie jest używany przez czas dłuższy niż dwa miesiące, akumulator powinien być doładowywany. Jest to niezbędne, ponieważ akumulator ulega samo rozładowaniu.</u>

# <u>UWAGA! Akumulator jest ładowany niezależnie od tego, czy przyrząd jest włączony, czy wyłączony!</u>

#### 5.2. Gwarancja

#### SONOPAN Sp. z o. o. udziela gwarancji z zastrzeżeniem:

- na Karcie Gwarancyjnej nie mogą się znajdować żadne ślady zmian, poprawek, skreśleń, itd.,
- eksploatacja przyrządu powinna odbywać się zgodnie z fabryczną instrukcją obsługi,
- nabywca traci uprawnienia wynikające z gwarancji w przypadku samowolnych napraw lub zmian konstrukcyjnych.

#### Gwarantujemy:

- przyrząd spełnia parametry techniczne podane w Instrukcji Obsługi,
- SONOPAN Sp. z o. o. udziela gwarancji prawidłowego działania przyrządu, na okres 12 miesięcy, licząc od daty zakupu, w okresie 24 miesięcy od wyprodukowania przyrządu.

#### Gwarancja nie obejmuje:

- uszkodzeń powstałych w czasie transportu (o ile nie stwierdzono wyraźnego zaniedbania producenta),
- uszkodzeń mechanicznych zawinionych przez nabywcę,
- uszkodzeń wewnętrznych, zawinionych przez nabywcę.

Nabywcy przysługuje roszczenie z tytułu rękojmi dopiero wówczas, gdy sprzedawca nie wykonuje zobowiązań wynikających z niniejszej gwarancji.

#### 5.2.1. Wskazówki dla nabywcy w przypadku reklamacji:

- zawiadomić SONOPAN Sp. z o. o., podając powód reklamacji, numer Karty Gwarancyjnej, miejsce i datę zakupu oraz datę produkcji,
- po otrzymaniu potwierdzenia wysłać do SONOPAN Sp. z o. o. przyrząd, załączając ważną Kartę Gwarancyjną,
- w przypadku stwierdzenia przez kontrolę techniczną SONOPAN Sp. z o. o., że uszkodzenie przyrządu nie jest objęte gwarancją lub warunki gwarancji nie zostały zachowane, nabywca zobowiązany jest zwrócić koszty przeglądu technicznego i transportu w wysokości, wykazanej na rachunku SONOPAN Sp. z o. o.,
- w przypadku uznania reklamacji w/w koszty ponosi SONOPAN Sp. z o. o..

## 5.3. Konserwacja i naprawy

Miernik drgań DVA-100 nie wymaga specjalnych zabiegów konserwacyjnych. Wszelkich napraw przyrządu dokonuje producent.

# 6. OZNAKOWANIE CE I DYREKTYWA WEEE

Opisywany w instrukcji produkt spełnia wymogi wytycznych Unii Europejskiej: 2004/108/WE Kompatybilność elektromagnetyczna.

![](_page_36_Picture_14.jpeg)

Spełnienie powyższych wymogów potwierdzone jest znakiem CE.

![](_page_36_Picture_16.jpeg)

Wyrób ten nie może być traktowany jako odpad gospodarstwa domowego. Powinien być przekazany do odpowiedniego punktu zbiórki zużytego sprzętu elektrycznego i elektronicznego. W celu uzyskania dokładniejszych informacji na temat recyklingu proszę skontaktować się z lokalnym urzędem miasta bądź gminy lub z firmą zajmującą się wywozem odpadów.

Dodatek A. Korekcyjne charakterystyki częstotliwościowe

![](_page_37_Figure_1.jpeg)

Rys. A.2. Charakterystyka filtru BP1, ograniczającego pasmo dla filtrów: W<sub>b</sub>, W<sub>c</sub>, W<sub>d</sub>, W<sub>e</sub>, W<sub>j</sub>, W<sub>k</sub>, zgodnego z PN-EN ISO 8041:2008.

![](_page_38_Figure_0.jpeg)

Rys. A.3. Charakterystyka filtru BP2, ograniczającego pasmo dla filtru: Wh, zgodnego z PN-EN ISO 8041:2008.

![](_page_38_Figure_2.jpeg)

Rys. A.4. Charakterystyka filtru BP3, ograniczającego pasmo dla filtru: W<sub>m</sub>, zgodnego z PN-EN ISO 8041:2008.

![](_page_39_Figure_0.jpeg)

Rys. A.5. Charakterystyka filtru W<sub>b</sub> dla drgań ogólnych pionowych, oś Z, osoba siedząca, stojąca lub leżąca, według ISO 2631-4, zgodnego z PN-EN ISO 8041:2008.

![](_page_39_Figure_2.jpeg)

Rys. A.6. Charakterystyka filtru W<sub>c</sub> dla drgań ogólnych poziomych, oś X, oparcie, osoba siedząca, według ISO 2631-1, zgodnego z PN-EN ISO 8041:2008.

![](_page_40_Figure_0.jpeg)

Rys. A.7. Charakterystyka filtru W<sub>d</sub> dla drgań ogólnych poziomych, oś X lub oś Y, osoba siedząca, stojąca lub leżąca, według ISO 2631-1, zgodnego z PN-EN ISO 8041:2008.

![](_page_40_Figure_2.jpeg)

Rys. A.8. Charakterystyka filtru W<sub>e</sub> dla drgań ogólnych skrętnych, wszystkie kierunki, osoba siedząca, według ISO 2631-1, zgodnego z PN-EN ISO 8041:2008.

![](_page_41_Figure_0.jpeg)

Rys. A.9. Charakterystyka filtru W<sub>h</sub> dla drgań przekazywanych przez kończyny górne, wszystkie kierunki, osoba siedząca, według ISO 5349-1, zgodnego z PN-EN ISO 8041:2008.

![](_page_41_Figure_2.jpeg)

Rys. A.10. Charakterystyka filtru W<sub>j</sub> dla pionowych drgań głowy, oś X, osoba leżąca, wszystkie kierunki, według ISO 2631-1, zgodnego z PN-EN ISO 8041:2008.

![](_page_42_Figure_0.jpeg)

Rys. A.11. Charakterystyka filtru W<sub>k</sub> dla drgań ogólnych pionowych, oś Z, osoba siedząca, stojąca lub leżąca, według ISO 2631-1, zgodnego z PN-EN ISO 8041:2008.

![](_page_42_Figure_2.jpeg)

Rys. A.12. Charakterystyka filtru W<sub>m</sub> dla drgań ogólnych w budynkach, wszystkie kierunki, według ISO 2631-2, zgodnego z PN-EN ISO 8041:2008.

#### Dodatek B. Opis wielkości mierzonych

# Skorygowana uśredniona w czasie wartość przyspieszenia (skorygowana równoważna wartość przyspieszenia)

Skorygowana częstotliwościowo wartość skuteczna (r. m. s.) przyspieszenia drgań w określonej osi, wyrażona w metrach na sekundę do kwadratu, określona za pomocą równania:

$$a = \sqrt{\frac{1}{T} \int_{0}^{T} a^2(t) dt}$$

gdzie:

T czas pomiaru

#### Poziom skorygowanego przyspieszenia uśrednionego w czasie

Skorygowany częstotliwościowo skuteczny poziom przyspieszenia drgań, wyrażony w decybelach, określony jako:

$$L = 20 \cdot \lg \frac{a}{a_0}$$

gdzie:

 $a_0$  przyspieszenie odniesienia równe  $1 \cdot 10^{-6} m/s^2$ 

#### Wartość szczytowa drgań

Maksymalna wartość bezwzględna chwilowych (dodatnich i ujemnych) wartości szczytowych przyspieszenia skorygowanego częstotliwościowo w czasie pomiaru:

$$a_{pk} = \max_{T} |a(t)|$$

gdzie:

T czas pomiaru

#### Maksymalna chwilowa wartość drgań MTVV

Maksymalna wartość skorygowanej częstotliwościowo uśrednionej w czasie 1 sekundy wartości skutecznej (r. m. s.) przyspieszenia drgań

$$MTVV = \max_{T} \left| a_{1s}(t) \right|$$

gdzie:

T czas pomiaru

#### Wartość dawki drgań VDV

Pierwiastek czwartego stopnia z całki chwilowego skorygowane przyspieszenia, wyrażony w m/s<sup>1.75</sup>, określony za pomocą równania:

$$VDV = \sqrt[4]{\int\limits_{0}^{T} a^4(t)dt}$$

gdzie:

T czas pomiaru

#### Dzienna ekspozycja na drgania w określonej osi

Iloczyn skorygowanej, uśrednionej w czasie wartości przyspieszenia w określonej osi oraz pierwiastka kwadratowego z ilorazu czasu pomiaru i czasu ekspozycji, określony za pomocą równania:

$$A(8) = a \cdot \sqrt{\frac{T}{T_e}}$$

gdzie:

Tczas pomiaruTeczas ekspozycji – typowo 8 godzin (28 800 sekund)

#### Całkowita wartość drgań

Drgania wypadkowe złożone z drgań w trzech osiach, określone za pomocą równania:

$$a_{w} = \sqrt{k_{x}a_{x}^{2} + k_{y}a_{y}^{2} + k_{z}a_{z}^{2}}$$

gdzie:

 $a_x, a_y, a_z$  wartości drgań w trzech prostopadłych osiach x, y i z

 $k_x, k_y, k_z$  współczynniki korekcyjne dla trzech osi x, y i z

#### Dzienna ekspozycja na drgania

Iloczyn całkowitej wartości drgań oraz pierwiastka kwadratowego z ilorazu czasu pomiaru i czasu ekspozycji, określony za pomocą równania:

$$A(8)_w = a_w \cdot \sqrt{\frac{T}{T_e}}$$

gdzie:

T czas pomiaru

T<sub>e</sub> czas ekspozycji – typowo 8 godzin (28 800 sekund)

#### Czas przesterowania

Czas, przez który zakres pomiarowy był przekroczony (przyrząd był przesterowany) wyrażony w procentach czasu pomiaru, określony za pomocą równania:

$$OVL = \frac{T_{ovr}}{T} \cdot 100\%$$

gdzie:

Т

czas pomiaru

T<sub>ovr</sub> czas przesterowania (jeżeli przesterowanie dotyczy wektora, to czas przesterowania jest liczony wtedy, gdy co najmniej jeden z kanałów x, y lub z jest przesterowany)